# The additional features of wsjt-x\_improved

Wsjt-x\_improved is an extended version of WSJT-X. I want to stay as close as possible to the original WSJT-X with my 'improved' variants. Therefore you will find all basic WSJT-X functions unchanged. Both programs are compatible with each other, which makes the switch very easy. The program settings are automatically applied, and also the change back to the original WSJT-X works. The following screen shot gives you a first overview of the additional features:

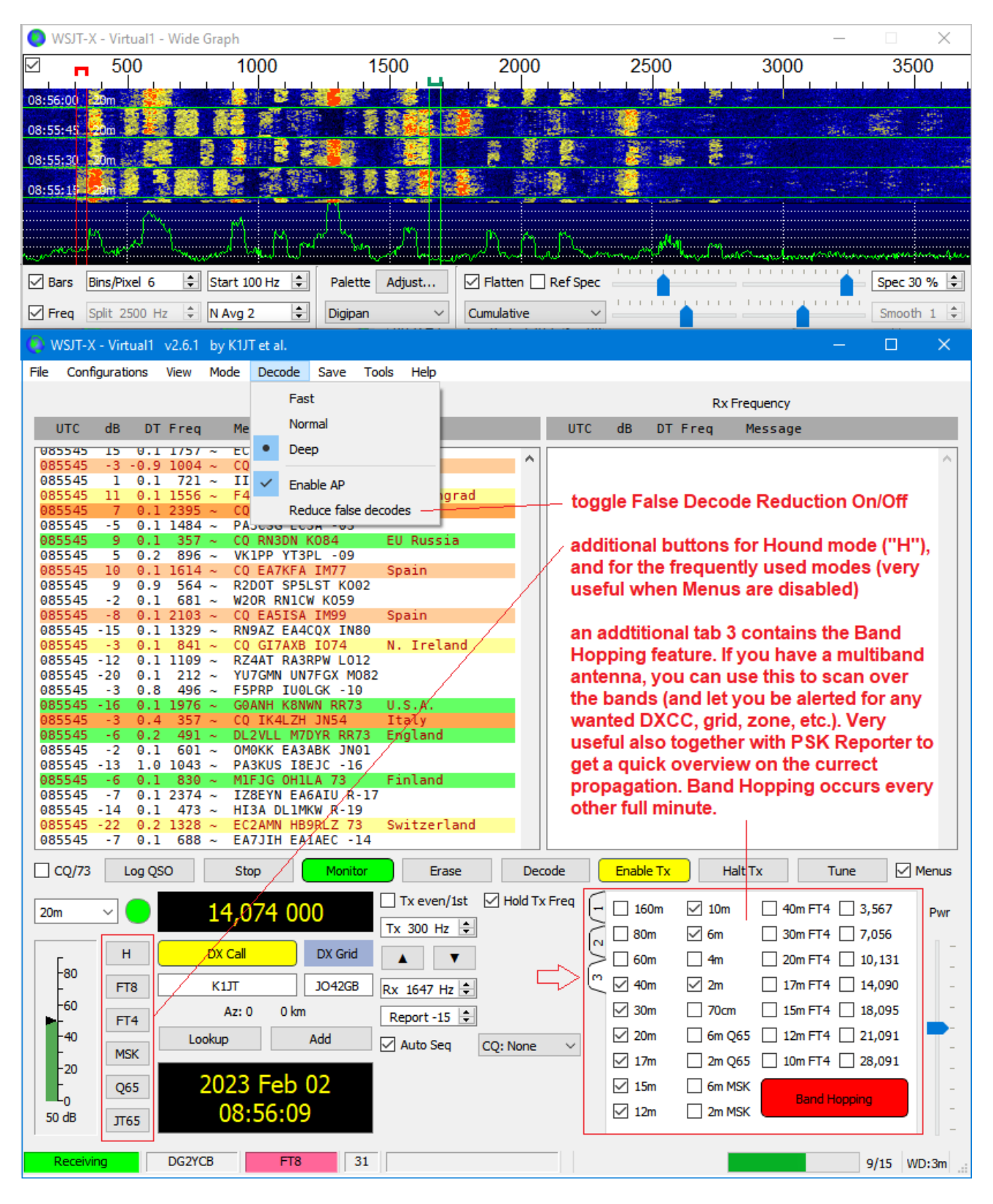

Note: After the great success of the mode buttons, we have now also implemented them in the original WSJT-X (as of v2.6.0 GA).

# Three different GUIs

Wsjt-x\_improved is always available with three different GUIs: One has WSJT-X's standard GUI (= this is the default download), then there is a more compact GUI (= alternative layout, "AL"), and another one is optimized for widescreens. The latter two provide a larger Band Activity window, so that you don't need to scroll that often. Just try them and see which you like best.

For technical reasons, each version has its own installer.

# Screen shot of the version with the alternative layout (AL):

| 🔘 WSJT-X - FT991   | 1 - Wide Graph                     | 1                                   |             |                    |                                         | _              |              |
|--------------------|------------------------------------|-------------------------------------|-------------|--------------------|-----------------------------------------|----------------|--------------|
| 500                | )                                  | 1000 1                              | 500 20      | 000                | 2500                                    | 3000           | 350          |
|                    |                                    |                                     |             |                    |                                         |                |              |
| 09:32:15 40        | . 🤶 .                              |                                     |             | - 💰 🦉 -            | 1 - E - E - E - E - E - E - E - E - E - |                |              |
|                    | 2                                  |                                     |             |                    | 2 2 2                                   |                |              |
| 09:32:00 40m       |                                    |                                     |             |                    |                                         |                |              |
|                    |                                    |                                     |             |                    | <b>O</b> 14                             |                |              |
| 💿 WSJT-X - FT99    | 1 v2.6.1 by K                      | 1JT et al.                          |             |                    |                                         | —              | U X          |
| File Configuration | ns View Mo                         | de Decode Save To                   | ols Help    |                    |                                         |                |              |
|                    |                                    | Band Activity                       |             |                    | Rx Fre                                  | quency         |              |
| UTC dB             | DT Freq                            | Message                             |             | UTC dB             | DT Freq                                 | Message        |              |
| 093145 -12         | 0.8 1630 ~                         | CO_S0844_KN19                       | Poland ^    |                    |                                         |                | ~            |
|                    |                                    | 40m                                 |             |                    |                                         |                |              |
| 093200 0           | 0.1 2638 ~                         | CQ DX SQ4NR J093                    | Poland      |                    |                                         |                |              |
| 093200 12          | 0.0 1070 ~                         | CQ PD1HPB J022                      | Netherlands |                    |                                         |                |              |
| 093200 19          | 0.3 1973 ~                         | CQ PAOWCH J021                      | Netherlands |                    |                                         |                |              |
| 093200 -3          | 0.1 2081 ~                         | G6LUW TF5B RR73                     | Iceland     |                    |                                         |                |              |
| 093200 14          | 0.2 1404 ~                         | <> DF100TA RR73                     | Germany     |                    | AL ver                                  | sion           |              |
| 093200 -7          | 0.1 1199 ~                         | IU5KWL IZ5RKH R-01                  | Belgium     |                    |                                         |                |              |
| 093200 -7          | 0.3 720 ~                          | DF6XN MW0USK +05                    | bergrum     |                    |                                         |                |              |
| 093200 -7          | 0.3 2532 ~                         | WIOR LA9KY -12                      |             |                    |                                         |                |              |
| 093200 -14         | 0.1 865 ~                          | IZIYTH I4BUO +00                    |             |                    |                                         |                |              |
| 093200 -11         | 0.2 482 ~                          | DK1LL SM7DAY J065                   |             |                    |                                         |                |              |
| 093200 -16         | 0.3 403 ~                          | DK1LL ON4KTJ J010                   |             |                    |                                         |                |              |
| 093200 -6          | $0.1 1083 \sim$<br>$0.1 1334 \sim$ | CO HE7SIEMA                         | Poland      |                    |                                         |                | ~            |
| 093200 -25         | 0.2 1236 ~                         | CQ W5X0 EM10                        | U.S.A. TX   | H FT8              | FT4 WSPR                                | Tx even/1st    | Hold Tx Freq |
| 093215 8           | 0 1 2081 ~                         | TESB DK3BA -16                      |             | MSK 065            | IT65 EST4                               |                |              |
| 093215 5           | 0.4 1053 ~                         | CQ F5ADE JN06                       | France      |                    |                                         | Tx 3154 Hz 🜩   |              |
| 093215 7 -         | 0.4 485 ~                          | ON4KTJ DK1LL -09                    |             | DX Call            | DX Grid                                 | ▲ <b>▼</b>     |              |
| 093215 20          | 0.0 1235 ~                         | W5X0 GMOFXD -13<br>W5X0 PE1HUD J032 |             | KIT                |                                         | Du. 1502 Lin 🔺 |              |
| 093215 6 -         | 0.2 1400 ~                         | CQ F1PSX JN08                       | France      |                    |                                         | KX 1502 HZ 👻   |              |
| 093215 0           | 0.1 2442 ~                         | TF5B G6LUW 73                       | England     |                    |                                         | Report -15 🗦   |              |
| 093215 6           | 0.1 1742 ~                         | F1EKA DH2RTW J031                   | Germany     | Lookup             | Add                                     | Auto Sea       | O Nena       |
| 093215 8           | 0.6 720 ~                          | MWOUSK DF6XN R-03                   | France      |                    |                                         |                | .Q. None V   |
| 093215 / 0         | 0.2 145/~                          | AL7KT M7DYR -21                     | France      | Erase              | Enable Tx Ha                            | lt Tx Tune     | Menus        |
| 093215 -1          | 0.4 1655 ~                         | I4BUQ IZ1YTH R+05                   |             | . (1               |                                         |                | -            |
| 093215 -4          | 0.3 1835 ~                         | F1EKA DK1MBY JN58                   | D. 09       |                    | 160m 10m                                |                | Pwr          |
| 093215 -17         | 0.1 1831 ~                         | W5X0 G0NGA J001                     | N+00        |                    |                                         |                | -            |
| 093215 -9          | 0.7 1631 ~                         | CQ SQ8AA KN19                       | Poland      | -80                | 80m [⊻] 6m                              | 30m FT4        | 7,056        |
| 093215 -3          | 0.2 1451 ~<br>0.1 1192 ~           | FIEKA UN4JPE J010                   | Germany     |                    | 60m 🗌 4m                                | 20m FT4 🗸      | 10,131 _     |
| 093215 1           | 0.4 1179 ~                         | CQ DX IN3IZQ JN56                   | Italy       | ► <sup>-60</sup> 🗹 | 40m 🗹 2m                                | 🗌 17m FT4 🗹    | 14,090 -     |
| 093215 -23         | 0.6 1331 ~                         | F1EKA G4IUP I093                    |             | 40                 | 30m 🗌 70cm                              | 🗌 15m FT4 🔽    | 18,095 -     |
| 093215 -20         | 0.1 1397 ~                         | 0E5DML EW8W RR73                    | Belarus 🗸 🗸 |                    | 20m 00 FT                               | 8 🗌 12m FT4 🗸  | 21.091       |
|                    | 1 055                              |                                     |             | -20                | 17 00 7                                 |                |              |
| CQ/73              | Log QSO                            | Stop                                | Decode      |                    |                                         |                |              |
| 40                 | 7.0                                | 74.000                              | 00.22.22    |                    | 15m 📋 6m MSi                            | K Band Hopp    | ing -        |
| 40m ~              | 7,0                                | 74 000                              | 09:32:32    | 55 dB              | 12m 🗌 2m MSI                            | K L            | _            |
|                    |                                    |                                     |             |                    |                                         |                |              |
| Receiving          | DG2YCB                             | FT8 23                              |             |                    |                                         |                | 2/15 WD:5m   |

#### Screen shot of the widescreen version:

| 💽 WSJT-X - iws - Wide Graph                                                                  |                                                                                         | – 🗆 X                                                                                                    |
|----------------------------------------------------------------------------------------------|-----------------------------------------------------------------------------------------|----------------------------------------------------------------------------------------------------|
| 500 1000 1500                                                                                | 2000 2500                                                                               | 3000 3500                                                                                                    |
|                                                                                              |                                                                                         |                                                                                                    |
|                                                                                              |                                                                                         | and the second second second second second second second second second second second second second second second |
|                                                                                              |                                                                                         |                                                                                                    |
| 14:33:15 15m                                                                                 |                                                                                         |                                                                                                    |
|                                                                                              |                                                                                         |                                                                                                    |
|                                                                                              | a. ja ang pang pang pang pang pang pang pang                                            |                                                                                                    |
| WSJT-X - iws v2.6.0 by K1JT et al.                                                           |                                                                                         | - O X                                                                                                    |
| File Configurations View Mode Decode Save Tools Help                                         |                                                                                         |                                                                                                    |
| Band Activity                                                                                | Rx Frequency                                                                            |                                                                                                    |
| UTC dB DT Freq Message                                                                       | UTC dB DT Freq Message                                                                  |                                                                                                    |
| 15m                                                                                          |                                                                                         |                                                                                                    |
| 143315 -10 0.2 1316 ~ CQ PP5HR GG53 Brazil                                                   | 143245 -8 0.2 1316 ~ CQ PP5HR GG53 Brazil<br>143315 -10 0.2 1316 ~ CO PP5HR GG53 Brazil |                                                                                                    |
| 143315 1 1.1 422 ~ LY2BBF UN7IT -18                                                          |                                                                                         |                                                                                                    |
| 143315 -8 -0.0 925 ~ CQ A71FJ LL55 Qatar                                                     |                                                                                         |                                                                                                    |
| 143315 2 0.2 2183 ~ DO9KW PY2XU -07                                                          |                                                                                         |                                                                                                    |
| 143315 -1 0.3 272 ~ SV2LZX LU5EW R-18                                                        |                                                                                         |                                                                                                    |
| 143315 -3 0.1 2801 ~ AO1XCN OA1F -08                                                         |                                                                                         |                                                                                                    |
| 143315 -4 0.1 591 ~ CQ 524VJ K188 Kenya<br>143315 -12 0 1 1946 ~ EA1CWR VC4STR -16           |                                                                                         |                                                                                                    |
| 143315 -12 0.8 1632 ~ JH3GNS VU2TMP RRR                                                      |                                                                                         |                                                                                                    |
| 143315 -10 0.1 1234 ~ I3KAN LW4EAZ -19                                                       |                                                                                         |                                                                                                    |
| 143315 -12 0.8 2267 ~ CQ TA4/SQ9UM AS Turkey                                                 |                                                                                         |                                                                                                    |
| 143315 -16 0.1 1582 ~ 9K2YM YD1WBR 0I33                                                      | widescreen version                                                                      |                                                                                                    |
| 143315 -11 0.1 1250 ~ CQ 9H1FF JM75 Malta                                                    |                                                                                         |                                                                                                    |
| 143315 -13 -0.1 1201 ~ RX1AB YB4HKR RR73 Indonesia                                           |                                                                                         |                                                                                                    |
| 143315 -19 0.2 1721 ~ KS3F YD3BWK -14                                                        |                                                                                         |                                                                                                    |
| 143315 -4 0.2 332 ~ CQ Z35C KN11 a1 N. Macedonia                                             |                                                                                         |                                                                                                    |
| 143315 -14 0.3 1040 ~ VE2CKW YC9WH R-23 a7                                                   |                                                                                         |                                                                                                    |
| 143330 -1 0.1 1197 ~ YO4DG PY2ZZ RR73 Brazil                                                 |                                                                                         |                                                                                                    |
| 143330 8 0.1 2141 ~ F4BQS YU4EWW KN04                                                        |                                                                                         |                                                                                                    |
| 143330 15 0.1 1584 ~ F1IXI 9K2YM RR/3 Kuwait<br>143330 -6 0.1 2268 ~ COLV288E K024 Lithuania |                                                                                         |                                                                                                    |
| 143330 -7 -0.2 622 ~ 9A2KS IU2DJK +03                                                        |                                                                                         | ~                                                                                                    |
| 143330 14 0.1 1799 ~ EA1GUB CU3HN -16                                                        |                                                                                         |                                                                                                    |
| 143330 -7 0.1 2518 ~ LQ SYIDAL KM18 Greece<br>143330 -9 0.1 679 ~ HBØRER YO8RAW -05          | CQ only Log QSO Stop Monitor Erase Decode                                               | Enable Tx Halt Tx Tune Menus                                                                                     |
| 143330 -8 0.5 2020 ~ JK10ZS PU1ERS GG99                                                      | Tx even/1st Hold Tx Freq                                                                |                                                                                                    |
| 143330 -7 0.1 923 ~ A71FJ SV6DBG -14                                                         | 15m V S 21,074 000                                                                      | Generate Std Msgs Next Now Pwr                                                                                   |
| 143330 -15 -0.0 2830 ~ 235C SVIHEE KM18<br>143330 -7 -0.9 989 ~ SP3SES A01XCN RRR            |                                                                                         | SP0D7 DG2YCB 1042                                                                                                |
| 143330 -10 0.1 336 ~ LU5EW SV2LZX RR73 Greece                                                |                                                                                         |                                                                                                    |
| 143330 -18 1.2 2338 ~ CQ DO6NIK JO41 Germany                                                 | - FT8 SP0DZ KO02 Rx 1421 Hz +                                                           | SPODZ DG2YCB -15 O Tx 2                                                                                          |
| 143330 -19 0.3 1033 ~ DM2GG YD1HAY 73 Indonesia                                              | ►-60 Az: 82 853 km Report -15                                                           | SPODZ DG2YCB R-15 O Tx 3                                                                                         |
| 143330 -21 0.1 2495 ~ SP9RTK SV1QZY RR73 Greece                                              |                                                                                         |                                                                                                    |
| 143330 -17 -0.1 1874 ~ <a02022xac> YD9UBT PI93</a02022xac>                                   | MSK Auto Seq CQ: None V                                                                 | SPODZ DG2YCB RR73 U Tx 4 -                                                                                       |
| 143330 -12 0.2 709 ~ <a02022xac> HL2ZN PM37</a02022xac>                                      | 20 2022 1.1 25                                                                          | SPODZ DG2YCB 73 V O Tx 5                                                                                         |
| 143330 -22 0.1 2126 ~ <ao2022xac> HL2DNU R-09</ao2022xac>                                    |                                                                                         |                                                                                                    |
| 143330 - 20 0.1 967 ~ CQ DX W4PKU FM18 U.S.A. VA-DC-MD                                       | 55 dB JT65 14:33:51                                                                     |                                                                                                    |
|                                                                                              |                                                                                         | -                                                                                                    |
| DC2VCR ET9 23                                                                                |                                                                                         | C/IE WD.2m                                                                                                    |

Try out which GUI layout you like best.

You can also install several program versions side by side by installing them in separate directories (e.g. "c:\WSJT\wsjtx\_improved", "c:\WSJT\wsjtx\_improved\_AL", "c:\WSJT\wsjtx\_improved\_widesreen"), and by creating starter hyperlinks on your desktop for the "wsjtx.exe" files located in the respective \bin subfolders. Then you can start them as required and make a good comparison.

Your WSJT-X.ini file with your settings will be recognized and used automatically.

If you want to run several program instances at the same time, this is also possible. This is described in the WSJT-X User Guide. Just in brief: For this, you have to start "wsjtx.exe" with the additional parameter " --rig-name=NAME\_XYZ". The program then creates individual .ini files for each instance so that they can be operated independently of each other.

# **Optional band buttons**

Optional band select buttons can be switched on or off in the View menu (as of version 2.7.1). A click on one of the band select buttons takes you to your preferred band/mode default frequency, and a right-click sets the main DXpedition frequencies.

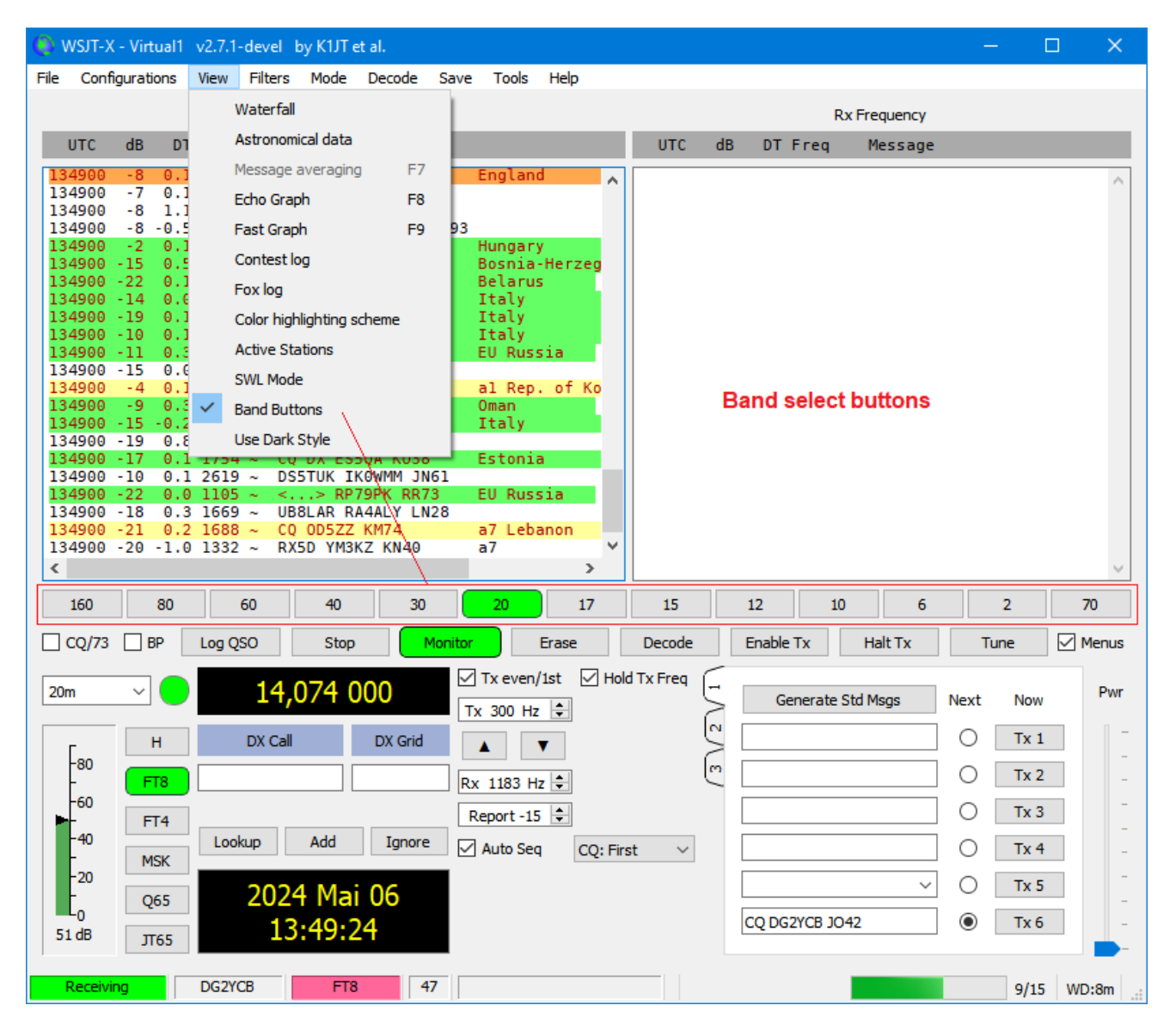

Band select buttons are available for all 3 GUI layouts. This is how it looks with the AL version:

| 134745 -6 1.2 1498 ~ 7X3WPL IZ8FMX JM88<br>134745 -12 0.1 315 ~ <> RA3ZH K081<br>134745 -15 -2.5 2720 ~ MI0JZZ EA3HYJ -01<br>134745 -13 0.0 1611 ~ <> RC1B K059                                                                                                    | Erase     Enable Tx     Halt Tx     Tune $\checkmark$ Menus       Px $1\sqrt{2}\sqrt{3}$ Pure |  |
|----------------------------------------------------------------------------------------------------|-----------------------------------------------------------------------------------------------|--|
| 134745         -11         0.1         1227         ~ CQ         F5UJQ         IN94         France           134745         -7         2.0         616         ~ PA9S         OE2JKN         JN67           134745         -19         0.3         1461         ~ <>         UA6HGM         LN14           134745         -22         -0.1         1405         ~ <>         R8AAU         -18           134745         12         0.1         2176         ~ <rp79sr>         LZ5E0         KN21</rp79sr> | Generate Std Msgs Next Now                                                                    |  |
| 134745         -12         -0.5         616         ~ CQ         2E0UFS         I082         England         ~           <                                                                                                    | -40 O Tx 2 -<br>-40 O Tx 3 -<br>- 0 Tx 4 -                                                    |  |
| CQ/73         BP         Log QSO         Stop         Monitor         Decode           20m         -         14,074 000         13:48:03                                                                                                    | 20<br>0<br>0<br>49 dB CQ DG2YCB JO42 ● Tx 6                                                   |  |
| Receiving DG2YCB FT8 34                                                                                                    | 3/15 WD:7m                                                                                    |  |

#### Enhanced features for the Wide Graph window

#### 1. Optional display of bars for Rx and Tx frequency on the waterfall (like JTDX)

| 🌔 WSJT-  | X - FT991a - Wide                                                                                                    | Graph          |                                                                                                    |             |                                                                                                    | —     |              | ×     |
|----------|----------------------------------------------------------------------------------------------------|----------------|----------------------------------------------------------------------------------------------------|-------------|----------------------------------------------------------------------------------------------------|-------|--------------|-------|
|          | 50 <mark>0</mark>                                                                                                    | 1000           | 1500                                                                                                    | 2000        | 2500                                                                                                    | 3000  |              | 350   |
|          |                                                                                                    |                |                                                                                                    |             |                                                                                                    |       |              |       |
| 08:04:00 | 20m                                                                                                    | 11             | 76                                                                                                    | C Later     |                                                                                                    |       |              |       |
| 08:03 45 | 20                                                                                                    |                | F. 📕 🖓 🖗                                                                                                    | - 🧏 👸 👘     |                                                                                                    |       |              | and a |
|          | Contraction of the second second seco | A              | ,                                                                                                    | A m A       | /*/                                                                                                    | ····· |              |       |
|          |                                                                                                    |                | 1967, 1969, 1970, 1976, 1976, 1976, 1976, 1976, 1976, 1976, 1976, 1976, 1976, 1976, 1976, 1976, 1976, 1976, 19 |             | water and the second second second second second second second second second second second second second second |       | 299990LASTER | NHMM) |
| Bars     | Dins/Pixel 6                                                                                                    | Start 100 Hz 🖨 | Palette Adjust                                                                                                 | Flatten Ref | Spec                                                                                                    |       | Spec 30 %    | % 🖨   |
| Freq 1   | Time stamp Left 🕓                                                                                                    | 🗸 N Avg 2 😫    | Digipan 🗸                                                                                                    | Current     | ✓ 1111 111 1                                                                                                    |       | Smooth       | 1 📫   |

#### 2. Additional options for the Time stamp on the waterfall: Off / Left / Right

You can choose to show the timestamp on the waterfall on the left or right, or turn it off.

| 🔘 WSJT        | T-X - FT991a - Wid               | de Graph                 |                             |                             |      | _    |                              |
|---------------|----------------------------------|--------------------------|-----------------------------|-----------------------------|------|------|------------------------------|
| ☑             | <b>50</b> 0                      | 1000                     | 1500                        | 2000                        | 2500 | 3000 | 350                          |
|               |                                  |                          | 1242                        |                             |      |      | 07:57:00 20m<br>07:56:45 20m |
|               |                                  | 14 marine manual         |                             |                             |      |      | naugustus selvie             |
| ✓ Bars ✓ Freq | Bins/Pixel 6<br>Time stamp Right | Start 100 Hz     N Avg 2 | Palette Adjust<br>Digipan V | ✓ Flatten Ref Sp<br>Current |      |      | Spec 30 % 🛓                  |

3. Improved behavior of the mouse buttons when clicking on the waterfall display

- Left-click --> set Rx offset (unchanged)
- Right-click --> set Tx offset (NEW, behaves now like with JTDX)
- Double-click on right mouse button --> set Rx & Tx offset (Rx = Tx), (NEW feature)
- Shift + left-click --> set Tx offset (unchanged)
- Ctrl + left-click --> set Rx & Tx offset (unchanged)

#### Alternate Erase button behavior

When activated, the Erase button behaves like with JTDX:

- Left-click --> Erase the Band Activity window
- Right-click --> Erase the Rx Frequency window
- Double-click on left mouse button --> Erase both windows (unchanged)

| Settings                                        |                                                     | ? ×                                                      |
|-------------------------------------------------|-----------------------------------------------------|----------------------------------------------------------|
| General Radio Audio Tx Macros Re                | porting Frequencies Colors Advanced                 | Alerts Filters                                           |
| Station Details                                 |                                                     |                                                          |
| My Call: DG2YCB                                 | My Grid: JO42GB                                     | AutoGrid IARU Region: Region 1 V                         |
| Message generation for type 2 compound callsign | holders: Full call in Tx1                           |                                                          |
|                                                 |                                                     |                                                          |
| Display                                         |                                                     |                                                          |
| Start new period decodes at top                 | Blank line between decoding periods                 | Show blank line with time stamp                          |
| Display distance in miles                       | Highlight DX Call in message                        | Font                                                     |
| Tx messages to Rx frequency window              | ✓ Highlight DX Grid in message                      | Decoded Text Font                                        |
| Show DXCC, grid, and worked-before status       | Show principal prefix instead of country name       | Show DXCC for all messages                               |
|                                                 |                                                     |                                                          |
| Behavior                                        |                                                     |                                                          |
| Monitor off at startup                          | Enable VHF and submode features                     | MSK144/Q65: Tx until 73 is received                      |
| Monitor returns to last used frequency          | Allow Tx frequency changes while transmitting       | Turn progress bar red while transmitting                 |
| Double-click on call sets Tx enable             | Single decode                                       | Auto-open/close Astronomical Data window                 |
| Disable Tx after sending 73                     | Decode after EME delay                              | kHz entry without k (restart required)                   |
| Calling CQ forces Call 1st                      | ✓ Tune watchdog: 30 seconds 🔹                       | Tx watchdog: 8 minutes 보                                 |
| Alternate F1-F6 bindings                        | CW ID after 73                                      | Periodic CW ID Interval: 0                               |
| Additional features                             |                                                     |                                                          |
| Map Grid locator to U.S. State                  | Frase Band Activity window after band change 🔽 Alte | rnate Erase button behavior                              |
| Show U.S. States in messages with grid          | Set Rx frequency to Tx frequency after QSO          | ble Wait features                                        |
| Clear DX Call after QSO                         | Clear DX Grid after QSO                             | able button coloring unless mandatory (restart required) |
| Show distance in messages with grid             | Show azimuth in messages with grid 🛛 🖂 Alig         | n DXCC / distance / azimuth 2 🔄 🚽                        |
|                                                 |                                                     |                                                          |
|                                                 |                                                     | OK Cancel                                                |
|                                                 |                                                     |                                                          |

# kHz entry without k

Especially with EME, where you normally use a bandwidth of significantly more than 5 kHz, you often have to change the frequency to other, nearby band segments. You can do this by entering "164k" and pressing return, for example. This then changes the frequency from 438.065 MHz to 438.164 MHz, for example.

When the "kHz entry without k" checkbox is activated, you only need to enter the digits (e.g. on the numeric keypad of the keyboard) and can press the Enter key right there. A small but very useful improvement!

#### Advanced highlighting options

I myself use an alternative color scheme, which is easier on the eyes and which is more suitable for the dark style due to its more pastel-like colors. As of v2.7.0-rc2, every user can now easily switch between the original WSJT-X color scheme and this "wsjt-x\_improved" default. With the "wsjt-x\_improved" default scheme, stations uploading their logbook to LotW will have black foreground color, others red. Stations worked B4 are displayed with gray background.

| criciai                                       | Radio                   | Audio          | Tx Macros       | Reporting       | Frequencies       | Colors      | Advanced    | Alerts      | Filters            |           |   |  |  |
|-----------------------------------------------|-------------------------|----------------|-----------------|-----------------|-------------------|-------------|-------------|-------------|--------------------|-----------|---|--|--|
| Decode I                                      | Highlightling           | ]              |                 |                 |                   |             |             |             |                    |           |   |  |  |
| Lo                                            | TW User                 | [b/g un        | nset]           |                 |                   |             |             |             |                    |           | ٦ |  |  |
| My                                            | Call in                 | n messag       | je              |                 |                   |             |             |             |                    |           |   |  |  |
| Ner                                           | w Contin                | ent on         | Band            |                 |                   |             |             |             |                    |           |   |  |  |
| Ner                                           | W DXCC                  | n Band         |                 |                 |                   |             |             |             |                    |           |   |  |  |
| Ner Ner                                       | w CQ Zor                | ie             |                 |                 |                   |             |             |             |                    |           |   |  |  |
| Ner                                           | w CQ Zor                | ne on Ba       | ind             |                 |                   |             |             |             |                    |           |   |  |  |
| ✓ Net                                         | w ITU Zo                | one on B       | Band            |                 |                   |             |             |             |                    |           |   |  |  |
| Ner                                           | w Grid                  | n Pandi        |                 |                 |                   | _           |             |             |                    |           |   |  |  |
|                                               | w Grid d<br>w Call      | n banu         |                 |                 |                   |             |             |             |                    |           |   |  |  |
| Nev Nev                                       | w Call o                | Bandl          | 7               |                 |                   | <u> </u>    |             |             |                    |           |   |  |  |
|                                               | ansmitte                | age<br>d messa | age             |                 |                   | /           |             |             |                    |           |   |  |  |
| R                                             | eset Highlig            | hting to W     | /SJT-X default  | Reset           | Highlighting to w | sjt-x_impro | ved default |             | Rescan ADIF        | Log       |   |  |  |
| High                                          | light by Mo             | de             |                 | Highli          | ght orange:       |             |             |             |                    |           |   |  |  |
| Only                                          | grid Fields             | sought         |                 | DG2YCB          | DG2YCB.           |             |             |             |                    |           |   |  |  |
| Indu                                          | ude extra V             | /AE entitie    | s               | Highli          | ght blue:         |             |             |             |                    |           |   |  |  |
| 🗹 High                                        | light also m            | essages w      | ith 73 or RR73  | к1л,            |                   |             |             |             |                    |           |   |  |  |
| logbook                                       | of the Wo               | rld User Va    | lidation        |                 |                   |             |             |             |                    |           |   |  |  |
|                                               | SV fla UDU              |                | https://latu.a  | rl ora/latu ucc | ar activity cov   |             |             |             |                    | Eatch Now |   |  |  |
| Licore CS                                     | SV THE ORE.             |                | ntups.//iotw.ai | n.org/iotw-use  | er-acuvicy.cov    |             |             |             |                    | retarriow |   |  |  |
| Users CS                                      | ast upload l            | ess than:      | 180 days 🗦      |                 |                   |             |             | Loaded 185  | 463 records from L | .otW.     |   |  |  |
| Users CS<br>Age of la                         |                         |                |                 |                 |                   |             |             |             |                    |           |   |  |  |
| Users CS<br>Age of la<br>CTY File             | Download                |                | 21              |                 |                   |             | [           | Download La | atest CTY.dat      |           |   |  |  |
| Users CS<br>Age of la<br>CTY File<br>CTY File | Download                | R2023062       |                 |                 |                   |             |             |             |                    |           |   |  |  |
| Users CS<br>Age of la<br>CTY File<br>CTY File | Download                | ER2023062      |                 |                 |                   |             |             |             |                    |           |   |  |  |
| Users C<br>Age of la<br>CTY File<br>CTY File  | Download<br>Version: Vi | ER 2023062     |                 |                 |                   |             |             |             |                    |           |   |  |  |

And of course, as before, everyone can customize the color scheme according to their own preferences.

It is now also possible to highlight individual callsigns or grids according to your specifications. Callsigns and/or grids can be highlighted with orange or blue background color. Callsigns/grids must be separated by commas and can be mixed (e.g. "K1JT, DG2YCB, JO33, JN58,"). Important: There must be a comma behind each callsign (i.e. also at the end of the line).

# Wait features

The "Wait Features" are nice little assistance functions to help finish a QSO more intelligently than calling all the time when the other station does not answer, or disappears temporarily due to QSB.

# 1. Wait and Reply

As long as you have the other station's callsign in the DX Call box, Wait and Call will attempt to continue your QSO when the station finally answers your call. This also ensures that a second RR73 is sent when the other station could not copy your first. Wait and Reply is automatically enabled for modes where Auto Seq is available.

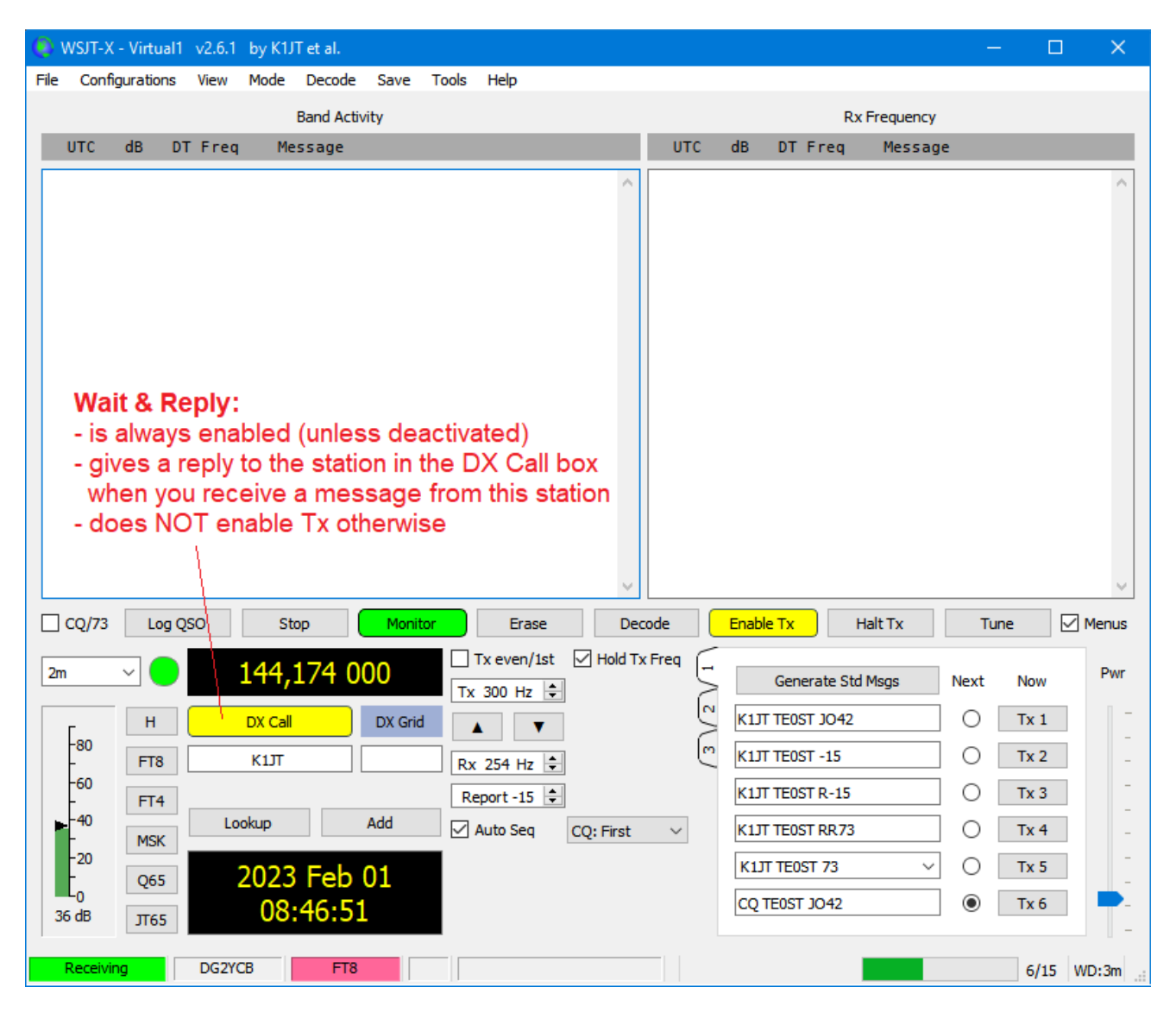

Attention: Your rig may be set to Tx when Wait & Reply is enabled. Take the necessary precautions!

If necessary, right-click on the DX Call button to clear the DX Call box, which disables Wait & Reply.

Notes: Also, for other reasons, you should not have a callsign in your DX call box longer than necessary for the QSO unless you want to observe this station (e.g. using "Highlight DX Call in message"). Consider enabling the "Clear DX Call after QSO" option if a right-click on the DX Call button is too much for you.

## 2. Wait and Call:

In situations where the QSB is so strong that the other station disappears for an extended period of time, Wait and Call can help you. When this feature is enabled, the other station will be called up to three times as soon as they reappear on the band with their message containing "CQ", "73" or "RRR". To enable Wait and Call, click on the new DX Call button. Wait and Call requires a valid callsign in the DX Call box (= the station where you are in QSO with) as well as Auto Seq to be enabled. Any manual intervention, such as pressing the Halt Tx or Stop button, will immediately disable Wait and Call, giving you full control over your QSO in any case.

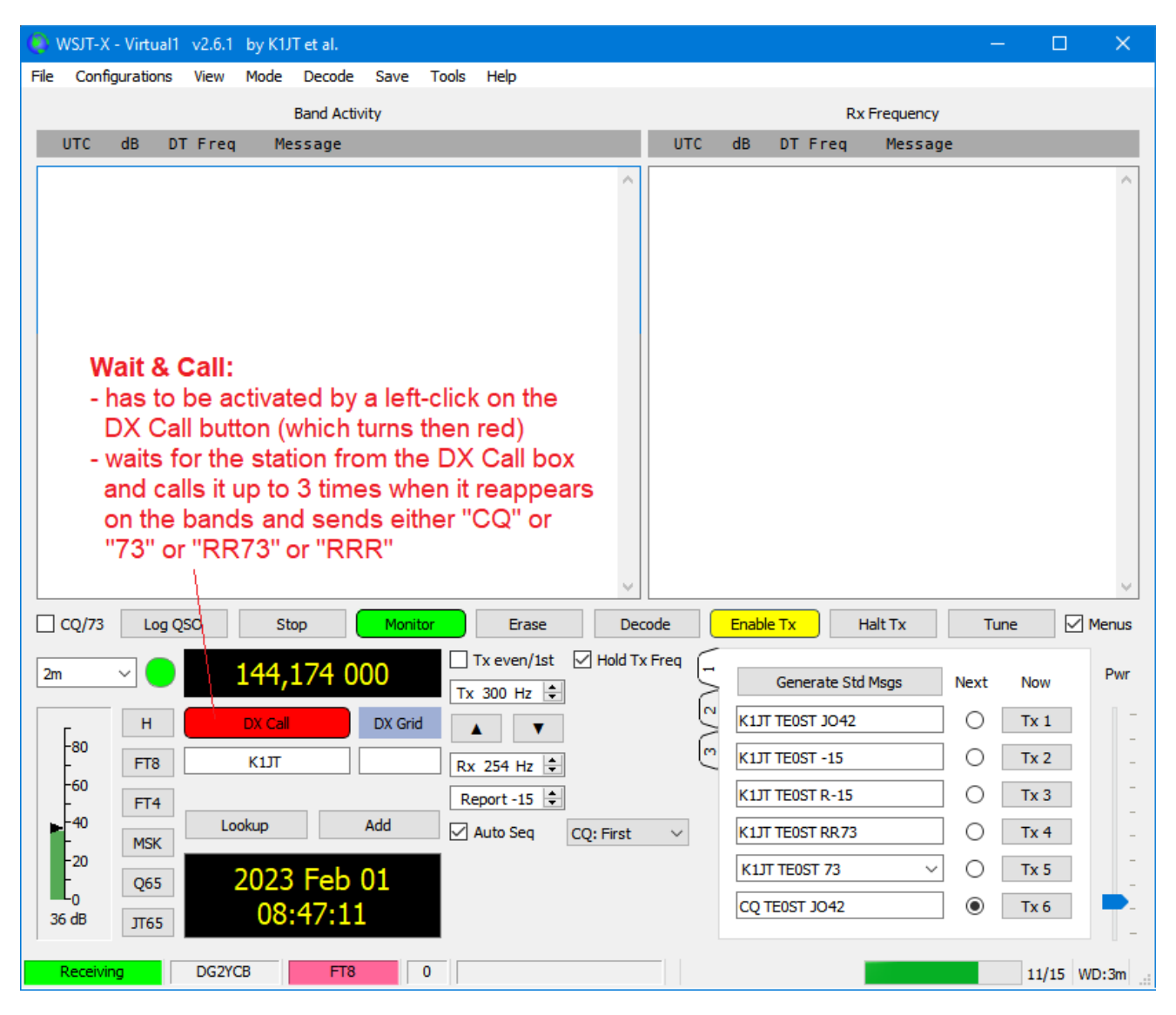

"Wait and Reply" and "Wait and Call" are available as of the update 2022-10-07 on.

Attention: Your rig may be set to Tx when Wait & Call is enabled. Take the necessary precautions!

# 3. Wait and Pounce:

Wait and Pounce lets you respond to incoming CQ messages from other stations. To activate Wait and Pounce, select one of the CQ: categories (i.e. CQ: Max Dist or CQ: Max dB or CQ: Min dB) and then right-click on the Enable Tx button which then turns orange. In the next over, wsjt-x\_improved will answer the CQ calling of the most distant / strongest / weakest station.

| 🏮 wsjt->  | X v2.7   | .0-rc1   | by K1          | IJT et a | I.       |         |            |         |           |         |        |                                                                                                    |               |          |          |         |          |            | ) ×     |
|-----------|----------|----------|----------------|----------|----------|---------|------------|---------|-----------|---------|--------|----------------------------------------------------------------------------------------------------|---------------|----------|----------|---------|----------|------------|---------|
| File Conf | figurati | ons      | View           | Mode     | Decode   | Save    | Tools      | Help    |           |         |        |                                                                                                    |               |          |          |         |          |            |         |
|           |          |          |                |          | Band Ac  | tivity  |            |         |           |         |        |                                                                                                    |               |          | By Fr    | equency |          |            |         |
| UTC       | ab       | DT       | <b>F m m m</b> | 14       |          | unity   |            |         |           |         | 1.1    | UTC                                                                                                    | d۵            | DT       | Ener     | Manag   |          |            |         |
| UIC       | aв       | וט       | Freq           | M        | essage   |         |            |         |           |         |        | UIC                                                                                                    | QB            | וט       | Freq     | Messa   | age      |            |         |
| 162930    | -13      | 1.8      | 2150           | ~ I      | KGFBB I8 | BEJC JI | 188        |         |           | 1       |        | 162945                                                                                                    | 5 -10         | 0.1      | 2158 ~   | PBOAG   | CU <     | .> -16     | ~       |
|           |          |          |                |          |          | 20      | 9m         |         |           |         |        |                                                                                                    |               |          |          |         |          |            |         |
| 162945    | - 10     | 0.1      | 2158           | ~ PI     | 30ACU <. | >       | 16         |         |           |         |        |                                                                                                    |               |          |          |         |          |            |         |
| 162945    | - 3      | 0.2      | 2684           | ~        | > F0#    | 105 K+1 | 92<br>9073 |         |           |         |        |                                                                                                    |               |          |          |         |          |            |         |
| 162945    | ĭ        | 1.1      | 1364           | ~ 0      | Y02CK    | KN15    |            | Roman   | ia        |         |        |                                                                                                    |               |          |          |         |          |            |         |
| 162945    | 5        | 0.2      | 1930           | ~ R      | P78K <   | .> 73   |            |         |           |         |        |                                                                                                    |               |          |          |         |          |            |         |
| 162945    | -12      | 0.2      | 2011           | ~ F      | 1PBZ IZ8 | SPPI -: | 14         |         |           |         |        |                                                                                                    |               |          |          |         |          |            |         |
| 162945    | -5       | 0.1      | 1523           | ~ <      | > RV6    | F LN14  | 4          |         |           |         |        |                                                                                                    |               |          |          |         |          |            |         |
| 162945    | -11      | 1.1      | 958            | ~ C      | Q IT9DIC | ) JM67  |            | Italy   | r i       |         |        |                                                                                                    |               |          |          |         |          |            |         |
| 162945    | - 7      | 0.2      | 1317           | ~ G      | BVJU IZS | SIME -( | 96         |         |           |         |        | W.                                                                                                    | ait &         | Poi      | ince.    |         |          |            |         |
| 162945    | -14      | 0.0      | 2629           | ~ R      | 30Z <    | > -10   |            |         |           |         |        |                                                                                                    |               | FU       | ince.    |         |          |            |         |
| 162945    | -11      | 0.0      | 875            | ~ D.     | JIIU UX/ | UU RR.  | /3         | Ukrai   | .ne       |         |        | <ul> <li>Second Second Sec</li></ul> | elect         | a ca     | teaorv   | from    | the C    | <b>O</b> : |         |
| 162945    | - 10     | 0.0      | 2766           | ~ 6      | - SD5056 | > KI    | KK         | Polar   | d         | _       |        | 10                                                                                                    | mbo           | how      | andri    | abt c   | lick th  |            |         |
| 162945    | -16      | 0.1      | 3063           | ~ ~      | 0 0H2CBF | K001    |            | Finla   | and       |         |        | 1 2                                                                                                    | Junoc         | 5 000    | anun     | gnt-c   |          |            |         |
| 162945    | -17      | 0.4      | 548            | ~ G      | STTM OHS | BY RR   | 73         | Finla   | nd        |         |        | / EI                                                                                                    | nable         | e Tx I   | outton   | to act  | tivate   | Wait       |         |
| 162945    | -14      | 0.4      | 1160           | ~ D      | H6BH <   | .> -0   | 1          |         |           | _       |        | / ar                                                                                                    | nd Po         | ounc     | e.       |         |          |            |         |
| 162945    | - 8      | 0.2      | 1540           | ~ L'     | Y3BFH F4 | FSY -   | 93         |         |           |         |        | /                                                                                                    | _             | 1        |          |         |          |            |         |
| 162945    | -13      | 0.2      | 905            | ~ C(     | 9H1VN    | JM75    |            | Malta   | 1         |         |        | [                                                                                                    |               |          |          |         |          |            |         |
| 162945    | -17      | 0.7      | 629            | ~ G      | S3PYE E  | IIEQ P  | RRR        |         |           |         | 11     |                                                                                                    | - <del></del> | 5        |          |         |          |            | × .     |
| <         |          |          |                |          |          |         |            |         |           | >       | Ľ      | <                                                                                                    | $\rightarrow$ |          |          |         |          |            | >       |
| CQ/73     | L        | .og QS   | 0              | S        | top      | Mon     | itor       | Er      | ase       | Dec     | ode    |                                                                                                    | Enable        | Tx       | Halt     | Tx      | Tur      | ne         | Menus   |
|           |          | _        |                |          |          | 5       |            | en/1st  | I Hold    | Ty Fred | $\sim$ |                                                                                                    |               |          |          |         |          |            |         |
| 20m       | ~ (      |          | 1              | 4.07     | '4 000   |         |            | 11/ 130 |           | 1X11Cq  | ![-    |                                                                                                    | Con           | norato ( | Std Moon |         | Next     | Now        | Pwr     |
|           |          | <u> </u> |                | .,.,     |          |         | Tx 300     | Hz 韋    |           | /       | 2      |                                                                                                    | Ger           | nerate : | stu msys |         | NEXL     | NOW        |         |
|           |          |          | D              | ( Call   | DV       | Crid I  |            |         |           | /       | N      |                                                                                                    |               |          |          |         | $\cap$   | Ty 1       |         |
| Γ         |          | 1        | 07             | Call     | DX       | Griu    | <b>A</b>   | •       |           |         | $\geq$ |                                                                                                    |               |          |          |         |          | 1.4 ±      |         |
| -80       | -        |          |                |          |          |         |            |         | 1         |         | (m     |                                                                                                    |               |          |          |         | 0        | Tx 2       |         |
|           |          | •        |                |          |          |         | Rx 905     | Hz 👻    |           |         | _      |                                                                                                    |               |          |          |         | <u> </u> |            |         |
| -60       | -        | - 1      |                |          |          | Γ       | Report -   | 13      |           | - 1 -   |        |                                                                                                    |               |          |          |         | 0        | Tx 3       | -       |
| E40       |          | 4        |                |          |          | L       | report     | 10 0    |           |         |        |                                                                                                    |               |          |          |         | - 1      |            |         |
| L.40      | B.4C     | NV I     | LOOK           | up       | Add      | E       | 🛛 Auto S   | eq      | CQ: Max   | Dist 🗸  |        |                                                                                                    |               |          |          |         |          | Tx 4       | -       |
| -20       | 1912     |          |                |          |          |         |            |         | CQ: Non   | e /     |        |                                                                                                    |               |          |          |         | ~        |            |         |
| -         | 06       | 5        | 20             | 123      | Mai O    | 5       |            | _       | CO: First |         | Ц.     |                                                                                                    |               |          |          | ~       | O        | Tx 5       |         |
|           | 20       |          | 20             |          |          |         |            |         | CQ: Max   | Dist    |        | 000                                                                                                    |               | 10.42    |          |         |          | True       |         |
| 52 dB     | 174      | 55       |                | 16:3     | 0:10     |         |            |         | CQ: Max   | dB      |        | CQL                                                                                                    | JG2YCB        | JU42     |          |         |          | 1x6        | -       |
|           | 10       | 55       |                |          |          |         |            |         | CQ: Min   | dВ      |        |                                                                                                    |               |          |          |         |          |            | - 1     |
|           |          |          |                |          |          |         |            | L       |           |         |        |                                                                                                    |               |          | _        |         | _        | _          |         |
| Receiv    | ing      |          | DG2YC          | В        | FT8      |         | 19         |         |           |         |        |                                                                                                    |               |          |          |         |          | 10/15      | 5 WD:8m |

Wait and Pounce can also be combined with the Filters feature. You can then for example "wait" for CQ messages containing a certain prefix, grid, callsign or keyword.

"Wait and Pounce" is available as of v2.7.0-rc1.

Attention: Your rig may be set to Tx when Wait & Pounce is enabled. Take the necessary precautions!

# Yellow coloring of the "Enable Tx" and "DX Call" buttons

The "Enable Tx" and "DX Call" buttons are colored yellow if certain incoming messages might switch the Tx on. This is always the case in Hound Mode, but also with Wait & Reply or Wait & Call enabled. Some OMs had requested this safety feature to remind them to keep their ATU or PA on. If necessary, right-click on the DX Call button to clear the DX Call box and thus disable any active Wait function.

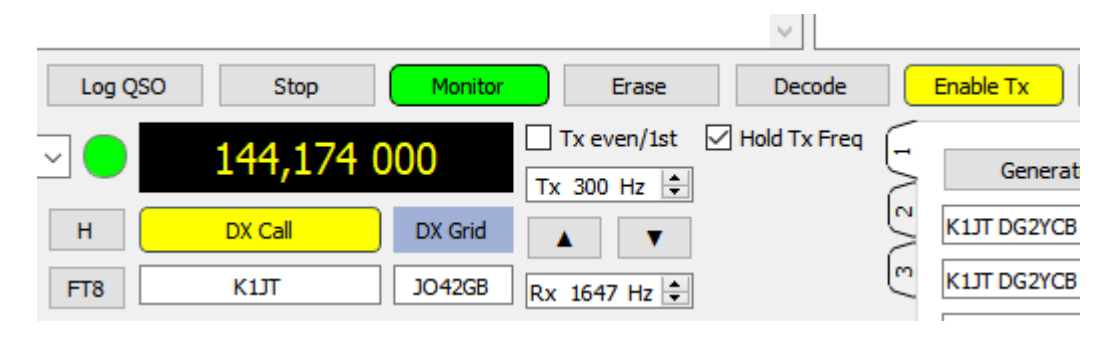

#### **Option to disable the Wait features**

The "Wait features" (Wait & Reply, Wait & Call, Wait & Reply) can be disabled. As there is actually no reason why to disable them, they are enabled by default. However, a few OMs have requested this option.

| Settings            |              |                 |                 |                      |               |                 |                                                      |                |            |              | ?            |          |
|---------------------|--------------|-----------------|-----------------|----------------------|---------------|-----------------|------------------------------------------------------|----------------|------------|--------------|--------------|----------|
| eneral Radio        | Audio        | Tx Macros       | Reporting       | Frequencies          | Colors        | Advanced        | Alerts                                               | Filters        |            |              |              |          |
| Station Details     |              |                 |                 |                      |               |                 |                                                      |                |            |              |              |          |
| My Call: DG2YCB     |              |                 |                 | My Grid: JO42        | GB            |                 |                                                      | Aut            | oGrid I.   | ARU Region:  | Region 1     | ~        |
| Message generation  | n for type   | 2 compound ca   | llsign holders: | Full call in Tx1     |               |                 |                                                      |                |            |              |              | ~        |
| Display             |              |                 |                 |                      |               |                 |                                                      |                |            |              |              |          |
| Start new perio     | d decodes    | at top          | 🗹 В             | lank line betweer    | n decoding p  | eriods          | $\checkmark$                                         | Show blank     | ine with   | time stamp   |              |          |
| Display distance    | e in miles   |                 | ЧH              | lighlight DX Call in | message       |                 |                                                      |                | Fo         | ont          |              |          |
| Tx messages to      | Rx freque    | ency window     | ЧH              | lighlight DX Grid ir | n message     |                 |                                                      | [              | Decoded    | Text Font    |              |          |
| Show DXCC, gri      | id, and wo   | rked-before sta | atus 🗌 S        | how principal pre    | fix instead o | of country nam  | e 🗆                                                  | Show DXCC      | for all m  | essages      |              |          |
| Behavior            |              |                 |                 |                      |               |                 |                                                      |                |            |              |              |          |
| Monitor off at s    | tartup       |                 |                 | Enable VHF and s     | ubmode fea    | tures           |                                                      | MSK144/Q65     | : Tx until | 73 is receiv | ed           |          |
| Monitor returns     | to last use  | ed frequency    |                 | Allow Tx frequen     | cy changes    | while transmitt | nsmitting 🛛 Turn progress bar red while transmitting |                |            |              |              |          |
| Double-click on     | call sets To | x enable        |                 | Single decode        |               |                 | Auto-open/close Astronomical Data window             |                |            |              |              |          |
| 🗹 Disable Tx after  | r sending 7  | 73              |                 | Decode after EM      | E delay       |                 | ✓ kHz entry without k (restart required)             |                |            |              |              |          |
| Calling CQ force    | es Call 1st  |                 | $\checkmark$    | Tune watchdog:       | 30 second     | s ≑             |                                                      |                | Tx         | watchdog:    | 8 minutes    | *        |
| Alternate F1-F6     | 5 bindings   |                 |                 | CW ID after 73       |               |                 |                                                      |                | Perio      | dic CW ID Ir | nterval: 0   | •        |
| Additional features |              |                 |                 |                      |               |                 |                                                      |                |            |              |              |          |
| Map Grid locato     | r to U.S. S  | State           | Erase Bar       | nd Activity windo    | w after ban   | d change 🗹      | Alternate E                                          | rase button l  | pehavior   |              |              |          |
| Show U.S. Stat      | es in mess   | ages with grid  | Set Rx fr       | equency to Tx fr     | equency aft   | er QSO          | Enable Wa                                            | it features    |            |              |              |          |
| Clear DX Call af    | ter QSO      |                 | Clear DX        | Grid after QSO       |               |                 | Disable but                                          | ton coloring u | unless ma  | andatory (re | start requir | ed)      |
| Show distance i     | n message    | es with grid    | Show azi        | muth in messages     | s with grid   | $\checkmark$    | Align DXCC                                           | / distance / a | azimuth    | 2            | <b>-</b> 4   | <b>*</b> |
|                     |              |                 |                 |                      |               |                 |                                                      |                |            |              |              |          |
|                     |              |                 |                 |                      |               |                 |                                                      |                |            | ОК           | C            | ance     |

#### Filters

The Filters give you a powerful tool for customization of what is being displayed in the Band Activity window.

| Settings                                 |                            |             |         |          |        |         | ?     | ×  |
|------------------------------------------|----------------------------|-------------|---------|----------|--------|---------|-------|----|
| General Radio Audio Tx M                 | Macros Reporting           | Frequencies | Colors  | Advanced | Alerts | Filters |       |    |
| Filters for the Band Activity window     |                            |             |         |          |        |         |       |    |
| Territories 1-4 for the Hide checkboxe   | s in the View menu         |             |         |          |        |         |       |    |
| U.S.A.                                   | Russia                     |             | Germany |          |        |         |       |    |
| Blacklist                                |                            |             |         |          |        |         |       |    |
| ✓ Hide messages containing the follo     | wing callsigns or keywo    | rds:        |         |          |        | ] [     |       | _  |
| D1DX                                     |                            |             |         |          |        | ] [     |       | -  |
|                                          |                            |             |         |          |        | ]       |       |    |
|                                          |                            |             |         |          |        |         |       |    |
| Whitelist                                |                            |             |         |          |        |         |       |    |
| Show only messages containing th         | e following callsigns or l | keywords:   |         |          |        | ,       |       | _  |
| /P                                       | /QRP                       |             | ΥΟΤΑ    |          |        | COTA    |       |    |
| POTA                                     | SOTA                       |             |         |          |        |         |       |    |
|                                          |                            |             |         |          |        |         |       |    |
| Always Pass                              |                            |             |         |          |        |         |       |    |
| Always pass messages with the fo         | llowing keywords:          |             |         |          |        |         |       | _  |
| кіл                                      | DG2YCB                     |             |         |          |        |         |       |    |
|                                          |                            |             |         |          |        |         |       |    |
|                                          |                            |             |         |          |        |         |       |    |
|                                          | 5 d - 10 - 11              |             |         |          |        |         |       |    |
| ✓ Apply filters only to the callsigns of | t the calling stations     |             |         |          |        |         |       |    |
| U use filters for Walt and Pounce on     | ıy                         |             |         |          |        |         |       |    |
|                                          |                            |             |         |          |        |         |       |    |
|                                          |                            |             |         |          |        | ОК      | Cance | el |

There is a Blacklist, a Whitelist, and an Always Pass list. In addition, you can specify up to 4 territories for which hiding can be switched on and off directly from the View menu of the main program window. From there you can also hide messages from a specific continent or stations worked B4 on band.

Filter criteria can be combined in any way.

The Blacklist can for example be used to hide pirate stations, contest messages or messages with unwanted content. You can enter whole callsigns, parts of them or keywords.

A meaningful use of the Whitelist is if you are ONLY interested in messages with certain grids, calls, or keywords. All other messages, except those allowed via the Always Pass list, will then be hidden.

Use the Always pass list to display specific stations even though the respective country or continent is hidden.

You can optionally apply the filters only to the callsigns of the calling stations, or use the filters for Wait and Pounce only. In the latter case, all messages will be displayed in the Band Activity window, but Wait & Pounce will respond only to stations that meet the set filter criteria.

As soon as a filter is activated that results in not all decodes being displayed in the Band Activity window, this is indicated in the status label (this is the display at the bottom left). It changes from green "Receiving" to cyan "Receiving, filter activated".

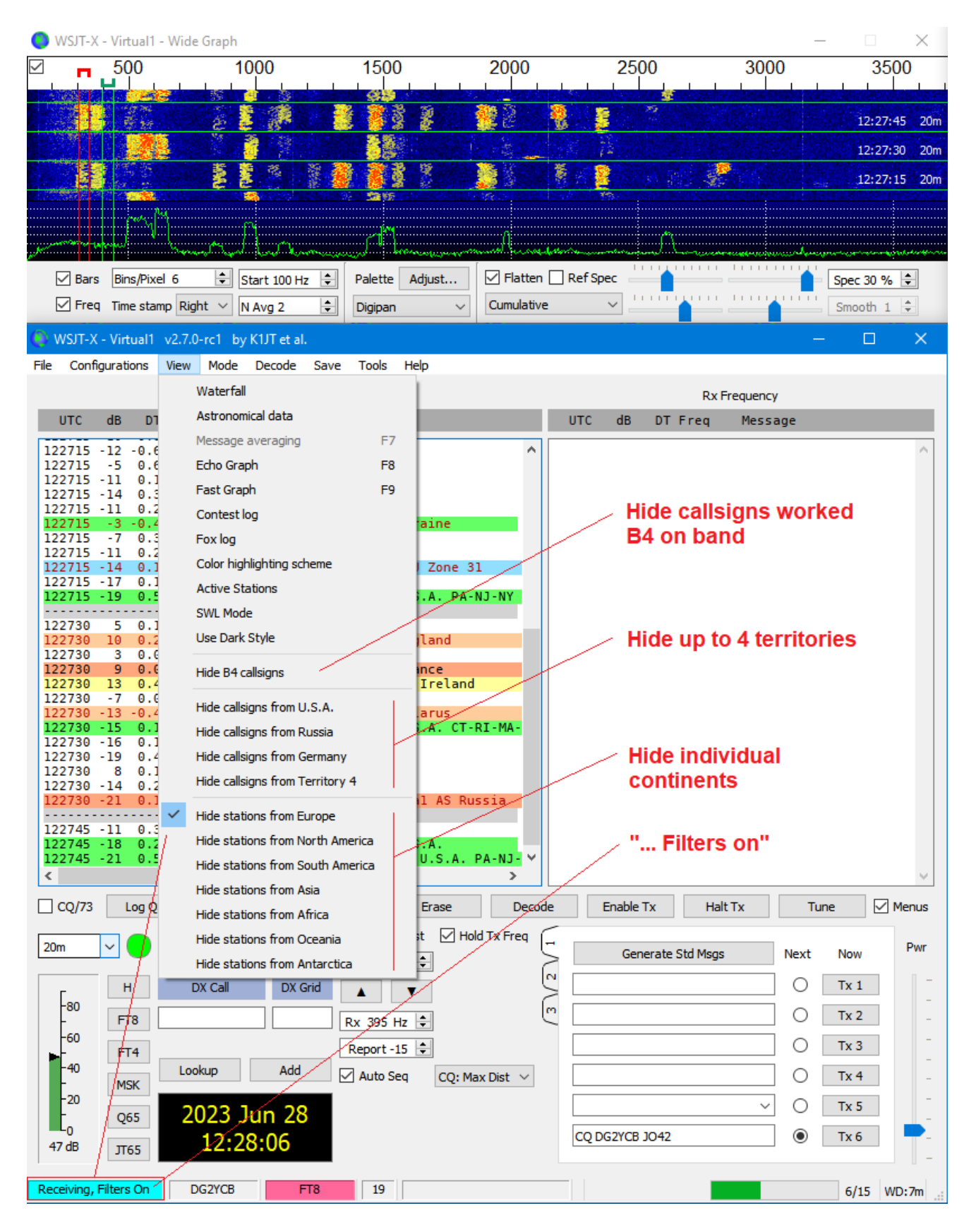

Filters are automatically disabled for Special Operating modes, so that you don't accidentally miss a station.

**Notes:** As of version 2.7.1, there are more filter options available directly via the main program window. All these so-called Quick Filters are now combined in a separate Filters menu.

And there is a new BP checkbox with which you can (temporarily) bypass all set filters with one click. Very useful if you have skipped certain areas (e.g. to display only DX stations) but now want to monitor the entire band activity for a certain time.

| •    | NSJT-X     | - Virt | ual1         | v2.7.1-      | devel         | by K1JT e        | t al.         |              |           |       |               |           |          |          |          |           |        | —      |       | ×     |
|------|------------|--------|--------------|--------------|---------------|------------------|---------------|--------------|-----------|-------|---------------|-----------|----------|----------|----------|-----------|--------|--------|-------|-------|
| File | Confi      | gurati | ons          | View         | Filter        | s Mode           | Decode        | Save         | Tools     | Help  | )             |           |          |          |          |           |        |        |       |       |
|      |            |        |              |              |               | Hide station     | ns worked l   | before o     | on band   |       |               |           |          |          | D        | v Fraguen | ~      |        |       |       |
| 100  | 1170       | In     |              | -            |               | Hide statio      | ns worked t   | today o      | r vesterd | av    | 1.6           | 1170      | 10       |          | -        | xirequen  | Cy     | _      | _     | _     |
|      | UIC        | dB     | DI           | Freq         |               |                  |               | coddy o      | i yesteru | uy.   | 18            | UIC       | dB       | DIH      | req      | Messa     | ige    |        |       |       |
| 14   | 0845       | 11     | 0.4          | 976          |               | HIDE STATIO      | ns from Ign   | nore List    |           |       |               |           |          |          |          |           |        |        |       | ~     |
| 14   | 0845       | 5      | 0.3          | 814          | $\checkmark$  | Ignore stat      | ions worke    | d today      | or yeste  | rday  |               |           |          |          |          |           |        |        |       |       |
| 14   | 0845       | 7      | 0.1          | 382          | ~             | -<br>Ignore stat | ions from I   | anore l      | ist       |       |               |           |          |          |          |           |        |        |       |       |
| 14   | 0845       | -10    | 0.3          | 1316         |               | 191010-0101      |               | .g           |           |       | $- \ $        |           |          |          |          |           |        |        |       |       |
| 14   | 0845       | 2      | -0.1         | 2051         |               | Hide station     | ns from U.S   | S.A.         |           |       |               |           |          |          |          |           |        |        |       |       |
| 14   | 0845       | -16    | 0.0          | 1764         |               | Hide station     | ns from Rus   | ssia         |           |       |               |           | lick     | Filte    | rs:      |           |        |        |       |       |
| 14   | 0845       | -15    | 0.3          | 1695         |               | Hide station     | ns from Ger   | rmany        |           |       |               |           |          |          |          | 7 4 46 4  |        |        |       | -     |
| 14   | 0845       | - 12   | 0.7          | 2155         |               | Hide statio      | ns from Sna   | -<br>ain     |           |       |               | AS        | OT       | versi    | on Z.    | 7.1, the  | mo     | st imp | orta  | nt    |
| 14   | 0845       | Θ      | 0.1          | 2057         |               |                  | is non opt    |              |           |       | $+ \parallel$ | - 111U    | ers      | cant     | Jesw     | vitched   | one    |        | airea | cuy   |
| 14   | 0845       | -4     | -0.4         | 1892<br>976  |               | Hide station     | ns from Eur   | ope          |           |       |               |           | mu       | ne m     | ain p    | rogran    | 1 WI   | ldow   |       |       |
| 14   | 0845       | -2     | 0.2          | 800          |               | Hide station     | ns from Nor   | rth Ame      | rica      |       |               |           |          |          |          |           |        |        |       |       |
| 14   | 0845       | -7     | 0.3          | 364<br>519   |               | Hide statio      | ns from Sou   | uth Ame      | erica     |       |               |           |          |          |          |           |        |        |       |       |
| 14   | 0845       | -13    | 0.2          | 1948         |               | Hide statio      | os from Asi   | -            |           |       |               |           |          |          |          |           |        |        |       |       |
| 14   | 0845       | -18    | 0.3          | 1521<br>2407 |               |                  |               |              |           |       |               |           |          |          |          |           |        |        |       |       |
| 14   | 0845       | -11    | 0.2          | 2130         |               | Hide statio      | IS ITOM AIT   | ica          |           |       |               | Ac        | tiva     | te the   | BP (     | check     | box t  | 0      |       |       |
| 14   | 0845       | -22    | 0.1          | 2004         |               | Hide station     | ns from Oce   | eania        |           |       |               | ten       | npo      | rarily   | byp;     | ass all   | filter | S      |       |       |
| 14   | 0845       | -20    | -0.2         | 1460         |               | Hide station     | ns from Ant   | tarctica     |           |       |               |           |          | 1        |          |           |        |        |       |       |
| 14   | 0845       | -10    | 0.2          | 807          | ~             | Highlight ca     | lleigne wor   | ked hef      | ore on ha | bod   |               |           |          |          |          |           |        |        |       |       |
| 14   | 0845       | -14    | -1.6         | 1013         |               |                  |               |              | ore on ba |       |               |           | /        |          |          |           |        |        |       |       |
| 14   | 0845       | - 10   | -1.4         | 1270         | Ť.            | Highlight ca     | ilisigns worl | ked tod      | ay or yes | terda | y             |           |          |          |          |           |        |        |       |       |
|      |            |        |              |              | ~             | Highlight ca     | Illsigns from | n Ignore     | e List    |       |               |           | /        |          |          |           |        |        |       | ~     |
|      | 160        |        | 80           |              | 60            | 40               | 30            |              | 20        |       | 17            | 15        |          | 12       | 10       |           | 6      | 2      |       | 70    |
|      | CQ/73      | E      | 8P           | Log Q        | <del>30</del> | Stop             |               | 4onitor      |           | Erase | :             | Decode    |          | Enable 1 | Тх       | Halt Tx   |        | Tune   |       | Menus |
|      |            |        |              |              | 4.4           | 074.0            | 00            | $\checkmark$ | Tx even   | /1st  | 🖂 Hol         | d Tx Freq | <u> </u> |          |          |           |        |        |       |       |
| 20   | m          | ~      | $\mathbf{-}$ |              | 14            | ,074 0           | 000           | Т            | < 300 Hz  |       |               |           | 5        | Ger      | nerate S | Std Msgs  | N      | ext    | Now   | Pwr   |
|      |            |        |              |              | DV Ca         | JI               | DV Crid       |              |           |       |               | (         |          |          |          |           |        |        | Tx 1  | 1 1-  |
|      | -80        |        |              |              | DA Ca         |                  | DX GHu        |              |           | •     |               | Í         |          |          |          |           |        |        |       | -     |
|      | -          | ( F    | тв           |              |               |                  |               | Rx           | 1183 H    | z 🜲   |               | (         | <u> </u> |          |          |           |        | 0      | Tx 2  | -     |
|      | -60        | F      | T4           |              |               |                  |               | R            | eport -15 | ; 🜲   |               |           | [        |          |          |           |        | 0      | Tx 3  | -     |
|      | -40        | _      |              | Look         | up            | Add              | Ignore        |              | Auto Soc  |       | CO. 5-        | • • • •   | [        |          |          |           |        | $\sim$ | Ty A  | -     |
|      | -20        | M      | SK           |              |               |                  |               |              | Auto Set  | •     | CQ: PIR       | st v      | L        |          |          |           |        |        |       |       |
|      | -          | Q      | 65           |              | 202           | 24 Mai           | 06            |              |           |       |               |           |          |          |          |           | $\sim$ |        | Tx 5  | _     |
|      | LO<br>D dB |        |              |              | 1             | 4.09.0           | 5             |              |           |       |               |           |          | CQ DG2   | YCB JO   | 42        |        | •      | Tx 6  | -     |
| -    | 00         | Л      | 65           |              |               | 110510           | <u> </u>      |              |           |       |               |           |          |          |          |           |        |        |       | -     |
|      | Receivi    | ng     |              | DG2YC        | B             | FT8              | 3             | 9            |           |       |               |           |          |          |          |           |        |        | 5/15  | WD:8m |

# Ignore List

A click on the Ignore button adds the callsign from the DX Call box to a so-called Ignore list. If you have also activated "Ignore stations from the Ignore List", such stations are automatically ignored when you use CQ: First, CQ: Max Dist, CQ: Max dB, CQ: Min dB or Wait and Reply.

You can erase the Ignore List from the File menu.

# Call CQ with an individual contest name

Optionally, when in contest mode, you can call CQ with an individual contest name instead of "CQ TEST" or "CQ RU". This is particularly useful

| 🔵 WSJT-X - i v2.6.0-r | Settings ? × ]                                                              | $\times$ |
|-----------------------|-----------------------------------------------------------------------------|----------|
| File Configurations   | General Radio Audio Tx Macros Reporting Frequencies Colors Advanced Filters |          |
|                       |                                                                             |          |
| UTC dB DT             |                                                                             |          |
|                       | Aggressive decoding level: 3                                                | ^        |
|                       | ✓ Two-pass decoding     ✓     ✓     ✓     ✓     ✓                           |          |
|                       | Tone spacing                                                                |          |
|                       |                                                                             |          |
|                       | -Waterfall spectra                                                          |          |
|                       | Low sidelobes     Most sensitive                                            |          |
|                       |                                                                             |          |
|                       | Special operating activity: Generation of FT4, FT8, and MSK144 messages     |          |
|                       | O Fox O Hound                                                               |          |
|                       | O NA VHF O ARRL Field Day FD Exch:                                          |          |
|                       | EU VHF Contest     O FT Roundup messages     FT RU Exch:     DX             |          |
|                       | O WW Digi Contest                                                           |          |
|                       | CQ with individual contest name Contest name: PACC                          |          |
|                       |                                                                             |          |
|                       |                                                                             |          |
|                       |                                                                             | $\sim$   |
| CQ only Log Q         |                                                                             | Menus    |
| 6m ×                  |                                                                             | Pwr      |
|                       |                                                                             |          |
| Eso H                 |                                                                             | _        |
| - FT8                 | OK Cancel                                                                   | -        |
| - FT4                 |                                                                             | _        |
| -40<br>- MSK          | Lookup Add Auto Seq CQ: None V K1JT DG2YC8 RR73 O Tx 4                      | -        |
| -20                   | 2022 Jul 25                                                                 | -        |
| 47 dB 1765            | 13:16:44 CQ PACC DG2YCB JO42 • Tx 6                                         | -        |
| 105                   |                                                                             |          |
| Receiving             | DG2YCB FT8 0 14/15 V                                                        | VD:3m    |

Note: This wsjt-x\_improved function has now also found its way into the original WSJT-X (as of v2.6.0 GA).

# Map grid locators to U.S. States and Canadian Provinces

Wsjt-x\_improved includes also an extra feature introduced by NJOA. With that, you can let wsjt-x\_improved map grid locators to U.S. States and Canadian Provinces (useful when working without JTAlert). Current limitation: Sometimes the result is only a list of possible States.

| ettings                                      |                                               | ?                                                           |  |  |  |
|----------------------------------------------|-----------------------------------------------|-------------------------------------------------------------|--|--|--|
| eneral Radio Audio Tx Macros                 | Reporting Frequencies Colors Advan            | ced Alerts Filters                                          |  |  |  |
| Station Details                              |                                               |                                                             |  |  |  |
| My Call: DG2YCB                              | My Grid: JO42GB                               | 🗌 AutoGrid IARU Region: Region 1 🗸                          |  |  |  |
| Message generation for type 2 compound calls | ign holders: Full call in Tx1                 |                                                             |  |  |  |
| Display                                      |                                               |                                                             |  |  |  |
| Start new period decodes at top              | Blank line between decoding periods           | Show blank line with time stamp                             |  |  |  |
| Display distance in miles                    | Highlight DX Call in message                  | Font                                                        |  |  |  |
| Tx messages to Rx frequency window           | Highlight DX Grid in message                  | Decoded Text Font                                           |  |  |  |
| Show DXCC, grid, and worked-before stat      | us 🗌 Show principal prefix instead of country | name Show DXCC for all messages                             |  |  |  |
| Behavior                                     |                                               |                                                             |  |  |  |
| Monitor off at startup                       | Enable VHF and submode features               | MSK144/Q65: Tx until 73 is received                         |  |  |  |
| Monitor returns to last used frequency       | Allow Tx frequency changes while trans        | smitting 🗹 Turn progress bar red while transmitting         |  |  |  |
| ✓ Double-click on call sets Tx enable        | Single decode                                 | Auto-open/close Astronomical Data window                    |  |  |  |
| Disable Tx after sending 73                  | Decode after EME delay                        | ✓ kHz entry without k (restart required)                    |  |  |  |
| Calling CQ forces Call 1st                   | ✓ Tune watchdog: 30 seconds 보                 | Tx watchdog: 8 minutes 🛔                                    |  |  |  |
| Alternate F1-F6 bindings                     | CW ID after 73                                | Periodic CW ID Interval: 0                                  |  |  |  |
| Additional features                          |                                               |                                                             |  |  |  |
| Map Grid locator to U.S. State               | Erase Band Activity window after band change  | Alternate Erase button behavior                             |  |  |  |
| Show U.S. States in messages with grid       | Set Rx frequency to Tx frequency after QSO    | Enable Wait features                                        |  |  |  |
| Clear DX Call after QSO                      | Clear DX Grid after QSO                       | Disable button coloring unless mandatory (restart required) |  |  |  |
| Show distance in messages with grid          | Show azimuth in messages with grid            | Align DXCC / distance / azimuth 2 🖨 -4                      |  |  |  |
|                                              |                                               |                                                             |  |  |  |
|                                              |                                               | OK Canc                                                     |  |  |  |

#### Search the DX Call on qrz.com, hamqth.com, or qrzcq.com

| -40                   | FT4 | Lookup Add Ignore Auto Soc Co. Sinct |
|-----------------------|-----|--------------------------------------|
| -                     | MSK | Auto Seq CQ: Hirst V                 |
| -20<br>E <sub>0</sub> | Q65 | 2024 Mai 06                          |
| 50 dB                 | Л65 | 13:45:56                             |
| Receivin              | g   | DG2YCB FT8 36                        |

- Right-click on the **Lookup** button --> Search for the DX Call on qrz.com
- Right-click on the Add button --> Search for the DX Call on hamqth.com
- Right-click on the Ignore button --> Search for the DX Call on qrzcq.com

# MSK144/Q65: Tx until 73 is received

New option since the Update of February 2023: "MSK144/Q65: Tx until 73 is received". It does what the name promises. Quite useful on VHF/UHF/SHF. It increases the success rate for a difficult QSO. A maximum of 10 attempts are made before it times out. Use Wait & Reply in case this is still not enough for you.

| Settings                                    | ? ×                                                                              |
|---------------------------------------------|----------------------------------------------------------------------------------|
| General Radio Audio Tx Macros               | Reporting Frequencies Colors Advanced Alerts Filters                             |
| Station Details                             |                                                                                  |
| My Call: DG2YCB                             | My Grid: JO42GB AutoGrid IARU Region: Region 1                                   |
| Message generation for type 2 compound call |                                                                                  |
| Pressage generation to type 2 compound cam  | agritolociar Ton connertxi                                                       |
| Display                                     |                                                                                  |
| Start new period decodes at top             | ✓ Blank line between decoding periods Font                                       |
| Display distance in miles                   | ✓ Highlight DX Call in message Decoded Text Font                                 |
| Tx messages to Rx frequency window          | Highlight DX Grid in message                                                     |
| Show DXCC, grid, and worked-before stat     | tus 🗌 Show principal prefix instead of country name 🗌 Show DXCC for all messages |
|                                             |                                                                                  |
| Behavior                                    |                                                                                  |
| Monitor off at startup                      | ✓ Enable VHF and submode features ✓ MSK144/Q65: Tx until 73 is received          |
| Monitor returns to last used frequency      | ✓ Allow Tx frequency changes while transmitting                                  |
| Double-click on call sets Tx enable         |                                                                                  |
| Disable Tx after sending 73                 | Decode after EME delay                                                           |
| Calling CQ forces Call 1st                  | Disable Tune watchdog Tx watchdog: 3 minutes 🗣                                   |
| Alternate F1-F6 bindings                    | CW ID after 73 Periodic CW ID Interval: 0                                        |
| Additional features                         |                                                                                  |
| Map Grid locator to U.S. State              | Erase Band Activity window after band change 🗹 Alternate Erase button behavior   |
| Show U.S. States in messages with grid      | □ Set Rx frequency to Tx frequency after QSO                                     |
| Clear DX Call after QSO                     | Clear DX Grid after QSO                                                          |
| Show distance in messages with grid         | Show azimuth in messages with grid 🛛 Align DXCC / distance / azimuth 2 🔅 0 🖨     |
|                                             |                                                                                  |
|                                             | OK Cancel                                                                        |
|                                             |                                                                                  |

# CQ: First / CQ: Max Dist / CQ: Max dB / CQ: Min dB

If selected and CQ is called, the program will respond to the first / most distant / strongest / weakest station.

| 20m                    | ~ •  | 14,074     | 000     | Tx even/1st<br>Tx 300 Hz | Hold Tx Freq              | 5 |
|------------------------|------|------------|---------|--------------------------|---------------------------|---|
| Гао                    | Н    | DX Call    | DX Grid |                          |                           | 5 |
| -80                    | FT8  | К1Л        |         | Rx 1183 Hz 🖨             | ]                         | 6 |
| <b>1</b> 0             | FT4  |            | -       | Report -15 韋             | ]                         |   |
| -                      | MSK  | Lookup Add | Ignore  | 🖌 🖌 Auto Seq             | CQ: None  V CO: None      |   |
| <b>F</b> <sup>20</sup> | Q65  | 2024 Ma    | ai 06   |                          | CQ: First<br>CQ: Max Dist |   |
| 47 dB                  | JT65 | 15:21:     | 38      |                          | CQ: Max dB<br>CQ: Min dB  |   |

#### Show distance and/or azimuth with grid

If a station sends a valid Maidenhead locator, wsjt-x\_improved now automatically calculates the distance and the great-circle azimuth and displays it in the Band Activity pane.

A new "Align DXCC / distance / azimuth" checkbox allows you to keep the DXCC names (or principal prefixes) as well as distance/azimuth in an aligned table form. Two spin boxes allow further configuration of the preferred layout:

- The first spin box sets the number of spaces between the decoded message and the DXCC name (or the principal prefix). The default is set to "1", which means one space more compared to the WSJT-X standard.
- The second spin box sets the number of spaces between the DXCC and the distance/azimuth field. You can increase or decrease the default number.
- The first spin box works also when "Align DXCC / distance / azimuth" is not checked. It can be used to increase the spacing between the decoded messages and the DXCC names. I programmed this because the number of stations with non-standard callsigns has greatly increased, and a little more space might be appropriate.

| Settings                                                                   | ?                                                                                                    |        |
|----------------------------------------------------------------------------|----------------------------------------------------------------------------------------------------|--------|
| General Radio Audio Tx Macros                                              | Reporting Frequencies Colors Advanced Alerts Filters                                                                                   |        |
| Station Details                                                            |                                                                                                    |        |
| My Call: DG2YCB                                                            | My Grid: JO42GB AutoGrid IARU Region: Region 1                                                                                         | $\sim$ |
| Message generation for type 2 compound ca                                  | allsign holders: Full call in Tx1                                                                                                    | $\sim$ |
|                                                                            |                                                                                                    |        |
| Display                                                                    |                                                                                                    |        |
| Start new period decodes at top                                            | Blank line between decoding periods                                                                                                    |        |
| Display distance in miles                                                  | ✓ Highlight DX Call in message Decoded Text Font                                                                                       |        |
| Tx messages to Rx frequency window                                         | Highlight DX Grid in message                                                                                                    |        |
| Show DXCC, grid, and worked-before sta                                     | atus 🗌 Show principal prefix instead of country name 📃 Show DXCC for all messages                                                      |        |
| Monitor returns to last used frequency  Double-dick on call sets Tx enable | ✓ Chable Vir and submode reactives ✓ Misk1+4,005. TX unit 75 is received ✓ Allow Tx frequency changes while transmitting Single decode |        |
| Disable Tx after sending 73                                                | Decode after EME delay                                                                                                    |        |
| Calling CQ forces Call 1st                                                 | Disable Tune watchdog Tx watchdog: 3 minutes                                                                                           | +      |
| Alternate F1-F6 bindings                                                   | CW ID after 73 Periodic CW ID Interval: 0                                                                                              | -      |
| Additional features                                                        |                                                                                                    |        |
| Map Grid locator to U.S. State                                             | 🗌 Erase Band Activity window after band change 🛛 🗹 Alternate Erase button behavior                                                     |        |
| $\hfill \ensuremath{\boxdot}$ Show U.S. States in messages with grid       | □ Set Rx frequency to Tx frequency after QSO                                                                                           |        |
| Clear DX Call after QSO                                                    | Clear DX Grid after QSO Disable Tx warning                                                                                             |        |
| Show distance in messages with grid                                        | Show azimuth in messages with grid Align DXCC / distance / azimuth 1 主 0                                                               | \$     |
|                                                                            |                                                                                                    |        |
|                                                                            | OK Ca                                                                                                    | ancel  |

Some checkboxes have been repositioned to make it a bit more compact and intuitive. The "Show country information for all messages" checkbox has been moved to the General tab and renamed "Show DXCC for all messages" so that the three content-related checkboxes are now arranged directly next to each other.

The following screen shot shows the Band Activity pane with "Show distance in messages with gid", "Show azimuth in messages with gid" and "Align DXCC / distance / azimuth" enabled.

| 0   | WSJT-X  | ( - FT9                 | 91a v | /2.6.1 | by I | K1JT et al.                    |                |                    |       |              |
|-----|---------|-------------------------|-------|--------|------|--------------------------------|----------------|--------------------|-------|--------------|
| Fil | e Conf  | ìgurati                 | ons   | View   | Мо   | de Decode Save Too             | ls Help        |                    |       |              |
|     |         |                         |       |        |      | Paged Activity                 |                |                    |       |              |
|     |         |                         | _     | _      |      | Danu Acuvity                   |                |                    |       |              |
|     | UTC     | dB                      | DT    | Freq   |      | Message                        |                |                    | UTC   | dB           |
|     | 074915  | -20                     | 0.3   | 1735   | ~    | CQ ZL2BX RE68                  | New Zealand    | [18349 km / 50°] 🔥 |       |              |
|     | 074915  | -19                     | 0.4   | 444    | ~    | VO1BBN VK2WN RR73              | Australia      |                    |       |              |
|     | 07/030  | 12                      | 0 1   | 1172   |      | 71 111HY FR2AM DD73            | Snain          |                    |       |              |
|     | 074930  | 10                      | 0.3   | 916    | 2    | CO GIOHWO IO74                 | N. Ireland     | [939 km / 292°]    |       |              |
|     | 074930  | -6                      | 0.1   | 1379   | ~    | CQ 2E0CVN I080                 | England        | [819 km / 262°]    |       |              |
|     | 074930  | 17                      | 0.1   | 651    | ~    | CQ 9A5JU JN85                  | Croatia        | [958 km / 136°]    |       |              |
|     | 074930  | -14                     | 0.8   | 1804   | ~    | CQ LA8ENA J048                 | Norway         | [720 km / 2°]      |       |              |
|     | 074930  | 9                       | 1.5   | 2798   | ~    | F5RFS F4FLQ R-18               | -              |                    |       |              |
|     | 074930  | -5                      | 0.1   | 1242   | ~    | CQ F4FZR JN25                  | France         | [771 km / 201°]    |       |              |
|     | 074930  | - 13                    | 0.1   | 1518   | ~    | V31MA MM3DCD D-14              | U.S.A.         |                    |       |              |
|     | 074930  | -8                      | 0.1   | 1299   | ~    | VK2WN VO1BBN 73                | Canada         |                    |       |              |
|     | 074930  | -13                     | 0.1   | 2953   | ~    | T30UN G000F 1081               | canada         | [795 km / 270°]    |       |              |
|     | 074930  | - 8                     | 0.2   | 811    | ~    | CQ F4DIA JN36                  | France         | [626 km / 191°]    |       |              |
|     | 074930  | -8                      | 0.1   | 1606   | ~    | CQ SQ5BUJ KO02                 | Poland         | [853 km / 82°]     |       |              |
|     | 074930  | -11                     | 0.1   | 1627   | ~    | EA5HM SM6CWP +03               |                |                    |       |              |
|     | 074930  | -16                     | 0.2   | 1691   | ~    | CQ PEINMM J032                 | al Netherlands | [114 km / 297°]    |       |              |
|     | 074930  | -1/                     | 0.1   | 911    | ~    | MW/TTA OHSUBL R-06             | -7             | [070 km ( 1008]    |       |              |
|     | 074930  | 9                       | 0.5   | 2002   | ~    | K/CIV F6BHK JN24               | a/             | [0/0 Km / 199-]    | H     | FT8          |
|     | 074945  | 5                       | 0 1   | 2728   | ~    | <dh8tom orp=""> E8GHA</dh8tom> | 1N24           | [878 km / 199°]    | MCK   | 005          |
|     | 074945  | 1                       | 0.1   | 2175   | ~    | OHJUBL MW7TTA RR73             | Wales          | [0/0 km / 155 ]    | MSK   | Qos          |
|     | 074945  | 11                      | 0.6   | 1090   | ~    | K4LTC IK4TVP -05               |                |                    |       |              |
|     | 074945  | 4                       | 0.4   | 2288   | ~    | MM3RCR V31MA RR73              | Belize         |                    | DX    |              |
|     | 074945  | 12                      | 0.2   | 1682   | ~    | F4FLQ F5RFS RR73               | France         |                    | K1    | π            |
|     | 074945  | -4                      | 0.1   | 1243   | ~    | F4FZR N1UL EL95                | FL             | [7780 km / 286°]   | K1    |              |
|     | 074945  | 1                       | 0.1   | 1338   | ~    | VOIBBN EA7HY -11               |                | [7410 h= ( 0710]   |       |              |
|     | 074945  | 07                      | 0.1   | 1979   | ~    | 1300N KP4JR5 FK68              |                | [/418 Km / 2/1°]   | Last  |              |
|     | 074945  | -10                     | 0.2   | 2796   | 2    | T30UN W9C05 -16                |                | [022 KIII / 224 ]  | LOO   | kup          |
|     | 074945  | -6                      | 0.2   | 290    | 2    | <t30un> N1UL /3</t30un>        |                |                    |       |              |
|     | 074945  | 2                       | 0.2   | 994    | ~    | F4DIA HA5AJZ JN97              |                | [908 km / 120°]    | Eras  | e            |
|     | 074945  | 2                       | 0.2   | 667    | ~    | T30UN W1JBD -10                |                |                    |       |              |
|     | 074945  | 5                       | 0.2   | 503    | ~    | K4LTC EC1A 73                  | Spain          |                    | Rx    | / 1 \/       |
|     | 074945  | -16                     | 0.8   | 607    | ~    | CQ KB8BMN EN82                 | U.S.A. MI      | [6533 km / 300°]   |       | -            |
|     | 074945  | -2                      | 0.4   | 781    | ~    | CQ EC2AMN IN71                 | Spain          | [1556 km / 226°]   | Г     |              |
|     | 074945  | -13                     | 0.1   | 2214   | ~    | CQ 5POWARD                     | Denmark        | [15007 ba ( 610]   | -80   | К1ЛГ         |
|     | 074945  | -10                     | 0.3   | 2144   | ~    | VUIDEN VK4ZD QG62              |                | [1222] KW / 2145]  | -     |              |
|     | 074945  | -12                     | 1.0   | 1125   | 2    | SM6CWP FA5HM R-08              |                | [400 Kill / 214 ]  | -60   | K1JT [       |
|     | 074945  | -17                     | 0.3   | 1735   | ~    | CO ZL2BX RE68                  | New Zealand    | [18349 km / 50°]   | -     |              |
|     | 074945  | -20                     | 0.5   | 1002   | ~    | T30UN N9MT EN71                | IN-MI-OH       | [6729 km / 301°]∨  | -40   | K1JT [       |
|     | <       |                         |       |        |      |                                |                | >                  | - "   |              |
| L   |         |                         |       |        |      |                                |                |                    | -20   | K1JT [       |
|     | CQ/73   |                         |       | L      | og Q | 2SO Stop                       | Monitor        | Decode             | 20    | MATT.        |
|     |         |                         |       |        |      |                                |                |                    |       | <b>LITIN</b> |
|     | 30m     | $\overline{\mathbf{v}}$ | s     |        |      | 10 136 000                     | 0              | 7.50.03            | EE dB | CODE         |
| Ŀ   | John    |                         |       |        |      | 10,130 000                     | 0,             | .50.05             | 30 GB | 0000         |
|     |         |                         |       |        |      |                                |                |                    |       |              |
|     | Receivi | ng                      |       | FT-99  | 1    | FT8 22                         |                |                    |       |              |

## Special operating activity to comments

Check this box to automatically add the Special Operating Activity mode/name to the comments field. For example, it adds "NA VHF Contest" or "EU VHF Contest" to the comments. If "CQ with an individual contest name" is enabled and a valid abbreviation is entered in the Contest Name field (e.g. "PACC"), this abbreviation + "Contest" will be added to the comments (e.g. "PACC Contest").

| 0 | Settings      |            |              |               |            |             |            |           |         |          |           |            | ?        | × |
|---|---------------|------------|--------------|---------------|------------|-------------|------------|-----------|---------|----------|-----------|------------|----------|---|
|   | General R     | Radio      | Audio        | Tx Macros     | Reporting  | Frequencies | Colors     | Advan     | nced I  | Filters  |           |            |          |   |
|   | Logging       |            |              |               |            |             |            |           |         |          |           |            |          |   |
|   | Prompt n      | me to lo   | g QSO        |               |            |             |            | Op Call   | :       |          |           |            |          |   |
|   | 🗹 Log auto    | omatical   | y (contest   | ing only)     |            |             |            |           |         |          |           |            |          |   |
|   | Convert       | t mode t   | 0 RTTY       |               |            |             |            |           |         |          |           |            |          |   |
|   | dB repor      | rts to co  | mments       |               |            |             |            |           |         |          |           |            |          |   |
|   | Special o     | operatin   | g activity t | to comments   |            |             |            |           |         |          |           |            |          |   |
|   | Clear DX      | K call and | d grid after | r logging     |            |             |            |           |         |          |           |            |          |   |
|   | Network Ser   | rvices —   |              |               |            |             |            |           |         |          |           |            |          |   |
|   | Enable P      | PSK Rep    | orter Spot   | tina          |            | Πι          | lse TCP/IP | connectio | n       |          |           |            |          |   |
|   |               |            |              |               |            |             |            |           |         |          |           |            |          |   |
|   | -UDP Server   |            |              |               |            |             |            |           |         |          |           |            |          |   |
|   | UDP Server:   | :          | 22           | 4.0.0.1       |            |             |            |           | Acce    | ept UDP  | requests  |            |          |   |
|   | UDP Server    | port nu    | mber: 22     | 37            |            |             |            | -         | 🗹 Notif | fy on ac | cepted U  | IDP reque  | st       |   |
|   | Outgoing int  | terfaces   | : et         | hernet_32775, | loopback_3 |             |            | ~         |         | oted U   | D reque   | et restore | e window | , |
|   | Multicast TTI | 1:         | 1            |               |            |             |            | -         |         | epted OL | or reques | screstore  | s window | ' |

Note: Retained comments and "dB reports to comments" override this feature.

# WSJT-X - Virtual1 v2.6.1 by K1JT et al.

| Click OK to confirm the fol | llowing QSO:              |                    |
|-----------------------------|---------------------------|--------------------|
| Call                        | Start                     | End                |
| К1ЛТ                        | 17.02.2023 09:48:30 🜲 17. | 02.2023 09:49:30 韋 |
| Mode Band F                 | Rpt Sent Rpt Rcvd Grid    | Name               |
| FT8 40m                     | -12 FN20                  |                    |
| Tx power                    |                           | Retain             |
| Comments NA VHF Cont        | iest 🗸 🗸 🗸                | Add Retain         |
| Operator                    |                           |                    |
| Exch sent JO42              | Rcvd Fi                   | N20                |
| Prop Mode                   | ~                         | Retain             |
| Satellite                   | $\sim$                    | Retain             |
| RX Frequency                |                           | Retain             |
|                             | ОК                        | Cancel             |

#### **Diagnostic mode**

Versions from v2.6.0-rc2 upwards have a built-in diagnostic mode. This makes it easy to collect data to troubleshoot problems with wsjt-x\_improved, or with its communication with your rig (hamlib issues, not responding COM ports, etc.).

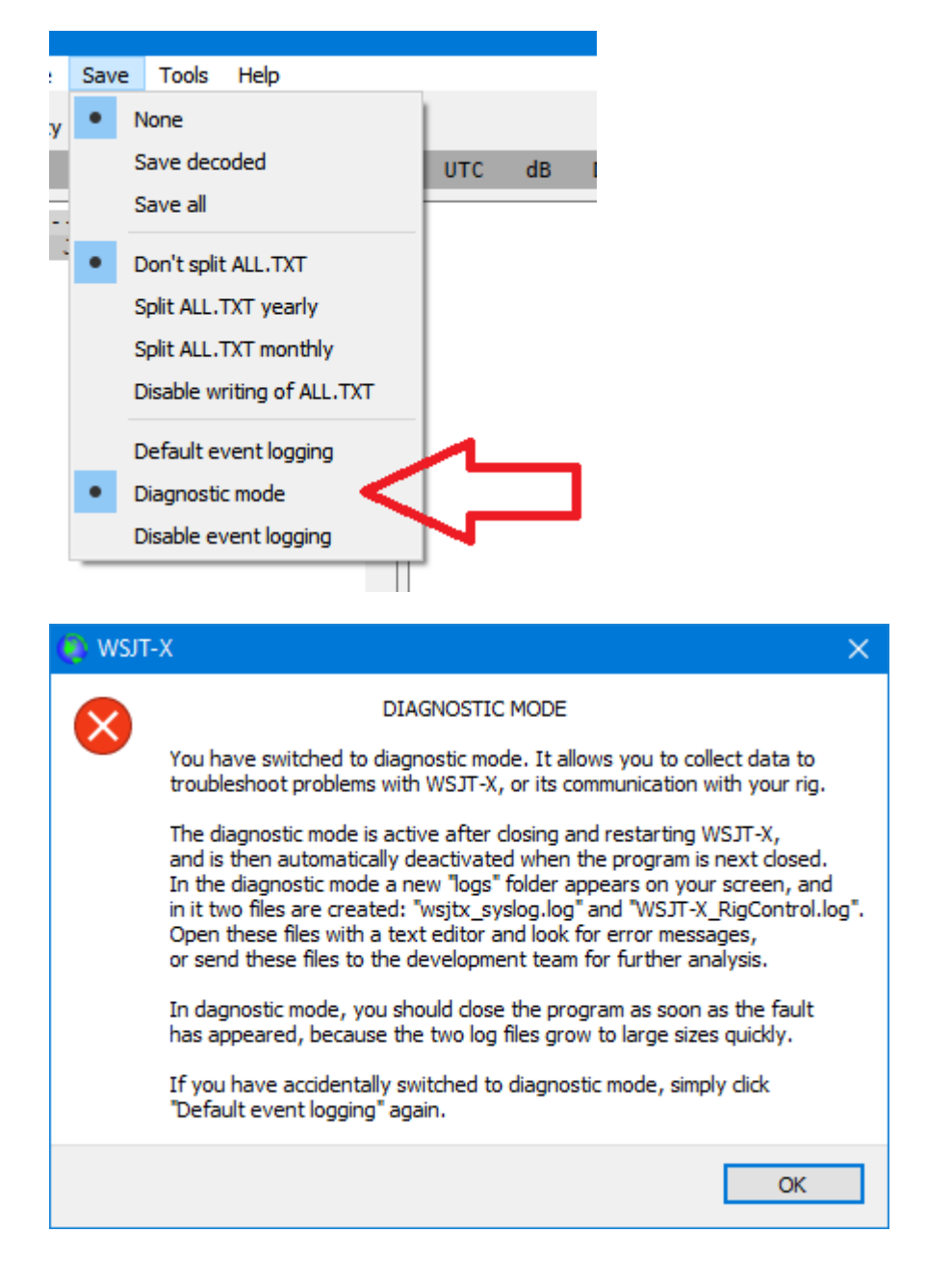

# Right-click the Tune button to initiate rig tuning (ATU)

With versions from v2.7.1 "240510" upwards, you can initiate ATU rig tuning directly from the program. It is required that your rig is connected via hamlib, and that your rig model supports this feature.

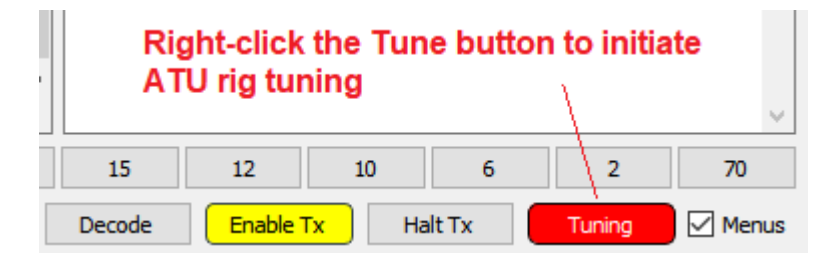

# **Dark Style**

As of the update 2022-10-07 on, you can switch to dark style directly in the main window. Just click on the new item "Use Dark Style" in the "View" menu. This switch does more than restart of wsjtx.exe with the parameter --stylesheet :/qdarkstyle/style.qss. Additionally, it adjusts some internal settings and uses an optimized stylesheet for the dark style. If you have enabled the dark style, you should adjust the highlight color scheme towards pastel tones. Go at Settings to Colors and adjust the background colors according to your needs.

| 🔵 WSJT-X - Wide Graph                                                                                                    | - D ×                                                                                                 |
|----------------------------------------------------------------------------------------------------|----------------------------------------------------------------------------------------------------|
| <b>500 1000 1500 2000</b>                                                                                                    |                                                                                                    |
| 15:30 2 2m 2 2 2 2 2 2 2 2 2 2 2 2 2 2 2 2 2                                                                                                    |                                                                                                    |
|                                                                                                    |                                                                                                    |
| I Bars Bins/Pixel 6 🗘 Start 100 Hz 🗘 Palette Adjust I Flatten 🗌 Ref Spec                                                                                                    | Spec 25 % 🗘                                                                                           |
| III Freq Split 2500 Hz 🗘 N Avg 2 🗘 Digipan 🔻 Cumulative 💌                                                                                                    |                                                                                                    |
| WSJT-X v2.6.0 by K1JT et al.                                                                                                    | – 🗆 X                                                                                                 |
| File Configurations View Mode Decode Save Tools Help                                                                                                    |                                                                                                    |
| Band Activity                                                                                                    | Rx Frequency                                                                                          |
| UTC dB DT Freq Message UTC                                                                                                    | dB DT Freq Message                                                                                    |
| 153045 8 0.1 1033 - SP4CE UA3ZQN KO90<br>153045 8 0.1 1077 - SV1AST 9A4ZH JN64<br>153045 -4 0.8 2415 - CQ CT2FZZ IM67 Portugal<br>153045 -1 0.6 2495 - 9H5JY UA3CK KO93<br>153045 -1 0.6 1388 - AM7R8B RD7P R-13<br>153045 -10 0.1 1159 - PD5DRE YB6RMT -08<br>153045 -10 0.1 1159 - PD5DRE YB6RMT -08<br>153045 -15 0.1 2179 - S556 JJ2WI RR73 Japan<br>153045 -5 0.2 1235 - IU6JKI EW7NR R-13<br>153045 -6 0.1 2129 - CT3IB 9A2KS JN65<br>153045 -13 0.5 1700 - UN0LK DM3PYA JOG3<br>153045 -19 0.3 406 - CQ PD3AL JO22 Netherlands<br>153045 -9 0.9 290 - CQ IK41ZH JN54 Italy<br>153045 -9 0.1 2099 - LA0GE RAJAIC IM87<br>153045 -8 0.1 2099 - LA0GE RAJAIC JIE RUSSIa<br>153045 -9 0.1 2099 - LA0GE RAJAIC JIE RUSSIa<br>153045 -9 0.1 2099 - LA0GE RAJAIC JIE RUSSIa<br>153045 -9 0.1 2029 - 9H5JY R9JAA -22<br>153045 -20 0.3 2273 - WIN SP6AXW J080<br>153045 -20 0.2 2388 - SVIAST PEINPS -12<br>153045 -26 0.2 1821 - UA4SJB R205W -18<br>153045 -25 0.1 2351 - SP6AXM JNIGDA -11<br>153045 -26 0.1 2051 - SP6AXM JNIGDA -11<br>153045 -9 0.1 2017 - CQ RVEIN LN08<br>153045 -26 0.2 1821 - UA4SJB R205W -18<br>153045 -25 0.1 2351 - SP6AXM JNIGDA -11<br>153045 -26 0.1 2151 - SP6AXM JNIGDA -11<br>153045 -9 0.1 209 - VIAST IM6MR DN72<br>153045 -9 0.1 217 - CQ RVEIN LN08<br>153045 -25 0.1 2351 - SP6AXM JNIGDA -11<br>153045 -26 0.1 210 - NCIRL IK5WER R-22 a7 | -9 0.1 735 ~ AP2IN DK38K JO53<br>-15 0.1 718 ~ JHINCZ SP3IMM R-13<br>-13 0.1 718 ~ JHINCZ SP3IMM R-13 |
| CQ only Log QSO Stop Monitor Erase Decode                                                                                                    | Enable Tx Halt Tx Tune 🔳 Menus                                                                        |
| 20m * s 14.074 000                                                                                                    | Per                                                                                                   |
| Tx 2702 Hz                                                                                                    | Venerale starrage next now                                                                            |
| Fao H DX Call DX Grid A                                                                                                    |                                                                                                    |
| - FT8 K1JT FN20QI Rx 728 Hz                                                                                                    |                                                                                                    |
| FT4 Az: 293 6188 km Report -15                                                                                                    |                                                                                                    |
| MSK Auto Seq CQ: None *                                                                                                    |                                                                                                    |
| 2022 Okt 05                                                                                                    |                                                                                                    |
| ss dв лез 15:31:06                                                                                                    |                                                                                                    |
| Receiving DG2YCB FT8 30                                                                                                    | 6/15 WD:2m                                                                                            |

There is also a **PLUS version** of each of the 3 versions available, which has 2 additional features: Audible alerts (e.g. "New DXCC" or "Calling You") and Cloudlog support.

Alerts: Very important: Ensure that your rig is NOT connected via "DefaultAudioDevice" !!!

Use of this feature requires that your computer is equipped with two sound cards. This requirement is fulfilled when your rig is connected via USB audio (FT-991, IC-7300, etc.). The audio alerts will be played on the default audio device (usually the loudspeaker of your computer) while the normal wsjt-x output is still lead to your rig only.

To configure audio alerts, you will find under "Settings" a new tab "Alerts". Just select the checkboxes and click on "Enable Audio Alerts". Note that playing of any audio alerts is independent of your settings under "Decode Highlighting". However, audio alerts are only useful for parameters for which "Decode Highlighting" is activated. On the other hand, you usually don't want to get an acoustic alert for every optical decode highlighting. Useful settings could for example be:

| Settings                                                                                                    | ? ×                                                                                                    |
|----------------------------------------------------------------------------------------------------|----------------------------------------------------------------------------------------------------|
| General Radio Audio Tx Macros Reporting                                                                                                    | Frequencies Colors Advanced Alerts Filters                                                                       |
| WARNING: THIS FEATURE IS FOR EXPIRIENCED USERS ONL<br>Use of this feature requires that your computer is equipped w<br>Ensure that your rig is NOT connected via "DefaultAudioDevid<br>This requirement is fulfilled when your rig is connected via US<br>Audio Alerts will be played on the default audio device (usual | Y !!!<br>vith two sound cards.<br>ce" !!!<br>B audio (FT-991, IC-7300, etc.).<br>ly the loudspeaker of your PC). |
| Audio Alerts PLUS Versions have                                                                                                    | ve an additional "Alerts" tab                                                                                    |
| New Continent                                                                                                    | New Continent on Band                                                                                            |
| New DXCC                                                                                                    | New DXCC on Band                                                                                                 |
| New CQ Zone                                                                                                    | New CQ Zone on Band                                                                                              |
| New ITU Zone                                                                                                    | New ITU Zone on Band                                                                                             |
| New Grid                                                                                                    | New Grid on Band                                                                                                 |
| ☑ My Call                                                                                                    |                                                                                                    |
| CQ in message                                                                                                    | Enable Audio Alerts                                                                                              |
| ☑ DX Call or DX Grid in message                                                                                                    |                                                                                                    |
| IMPORTANT NOTE: Enable Audio Alerts only in case your rig                                                                                                    | is NOT connected via "DefaultAudioDevice" !!!                                                                    |
|                                                                                                    | OK Cancel                                                                                                    |

# **Cloudlog support**

Optionally upload of your QSOs to Cloudlog. Cloudlog is an open-source PHP & MySQL based amateur radio logging application. You can find it at <u>https://www.magicbug.co.uk/cloudlog/</u>. Many thanks to DF2ET for programming this feature!

| eneral Radi            | o Audio       | Tx Macros          | Reporting    | Frequencies   | Colors       | Advanced           | Alerts | Filters          |              |
|------------------------|---------------|--------------------|--------------|---------------|--------------|--------------------|--------|------------------|--------------|
| JT65 VHF/UHF/          | Microwave d   | lecoding parameter | s            |               | Miscellane   | eous               |        |                  |              |
| Random erasur          | e patterns:   | 6                  |              |               | Degrade      | S/N of .wav file:  | 0,0 dB |                  | -<br>-       |
| Aggressive dec         | oding level:  | 3                  |              | -             | Receiver     | bandwidth:         | 3000 H | łz               | +            |
| ✓ Two-pass d           | acoding       |                    |              |               | Tx delay:    | :                  | 0,2 s  |                  | +            |
|                        |               |                    |              |               | Tone s       | pacing             |        |                  |              |
|                        |               |                    |              |               | 🗌 x 2        |                    |        | 🗌 x 4            |              |
|                        |               |                    |              |               | Waterf       | all spectra        |        |                  |              |
|                        |               |                    |              |               | Lov          | w sidelobes        |        | O Most sensitive |              |
|                        |               |                    |              |               |              |                    |        |                  |              |
| Special operation      | ating activit | y: Generation of F | T4, FT8, and | MSK144 messag | ES           |                    |        |                  |              |
| Fox                    |               |                    |              | C             | Hound        |                    |        |                  |              |
|                        |               | V NCCC Spr         | int          | C             | ) ARRL Field | d Day              |        | FD Exch:         | 1A DX        |
| O EU VHF Con           | itest         |                    |              | C             | ) FT Round   | up messages        |        | FT RU Exch:      | MA           |
| WW Digi Co             | ntest         |                    |              | C             | ) ARRL Digi  | Contest            |        |                  |              |
| Q65 Pileup             |               |                    |              | $\sim$        | CQ with in   | dividual contest i | name   | Contest name:    | NCCC         |
| Enable Cloud           | llog Feature  | S                  |              |               |              |                    |        |                  |              |
|                        |               |                    |              |               |              |                    |        |                  |              |
|                        |               |                    |              |               |              |                    |        |                  |              |
| API Kev:               |               |                    |              |               |              |                    |        |                  | Test ADI Key |
| API Key:               |               |                    |              |               |              |                    |        |                  | reat Arrivey |
| API Key: Station ID: 1 | ▲<br>▼        |                    |              |               |              |                    |        |                  |              |
| API Key: Station ID:   | ×             |                    |              |               |              |                    |        |                  |              |
| API Key:               | ÷             |                    |              |               |              |                    |        |                  |              |
| API Key:               | ×             |                    |              |               |              |                    |        |                  |              |